
pravokutnici) i zona oko njih (blijedo ljubičasti na uglovima zaobljeni poligoni). Interesantno je za napomenuti kako u situaciji kada su dva objekta dovoljno blizu dolazi do preklapanja zona što može biti ishodište daljnjih analiza.

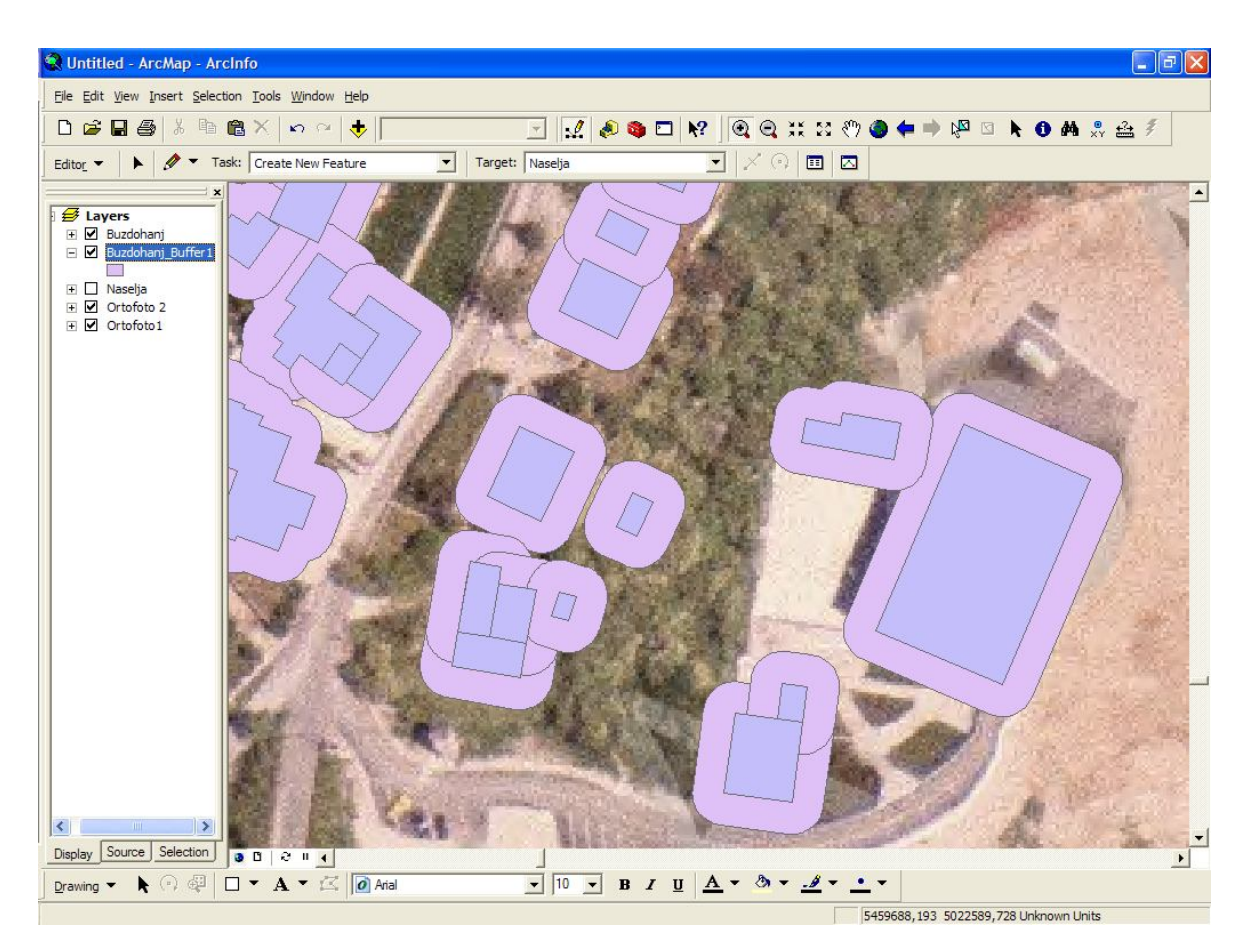

Slika 21 Rezultat buffer obrade podataka ArcGIS rješenjem

## 4.3. Vlastito rješenje

Za razliku od prije prikazanog rješenja i uopće načina prilazu problema kada se koristi vlastito rješenje problem je mnogo složeniji ali često je rješenje kvalitetnije i brže. Dakle za razliku od komercijalnog pristupa kada je dovoljno platiti rješenje koje je proizvođač osmislio za korisnika u slučaju samostalne izrade potrebno je mnogo više znanja i to ne samo o načinu izrade već i o samome problemu.

Za u ovome radu obrađeni problem potrebno je osim samog znanja programiranja u Pythonu što uključuje znanje sintakse programskog jezika, mogućnosti i ograničenja funkcija koje se mogu pozvati iz pojedinih biblioteka, općenitog znanja o strukturi pisanja programskog koda i znanja o načinu "razmišljanja" računala važno je poznavati i prirodu problema. Naime osim samog programiranja izuzetno je važno poznavati problem koji se obrađuje do najsitnijih detalja kao što su količina, kvaliteta i detaljan opis ulaznih podataka obrade. Potrebno je poznavati i teoretsku pozadinu metoda kojima će se obrađivati podaci bilo da je metoda unaprijed definirana i moguće ju je pozvati iz neke od korištenih biblioteka ili je potrebno metodu isprogramirati koristeći se matematičkim operacijama i algoritmima koji čine njenu teorijsku pozadinu. I za kraj važno je znati što se očekuje kao rezultat obrade kako bi se i dobili željeni rezultati u zapisu koji se traži, a ne u zapisu koji sam programer korisnik osmisli.

Nakon što smo u ranijim poglavljima prikazali neke osnovne podatke o programskom jeziku Python i korištenim bibliotekama i na taj način stekli potrebno predznanje da možemo krenuti u izradu projekta potrebno je kreativno promisliti problem te stvoriti "tok misli" koji će pretočen u programski kod svojim pokretanjem dati rješenje.

#### 4.3.1. Koncept rješenja

Kod kreativnog promišljanja o konceptu, koje kod samostalne izrade rješenja problema zahtjeva predviđanje svih problema i njihovih rješenja, koja će se pojaviti, kao posljedica ograničenih mogućnosti programskog jezika ili unaprijed definiranih metoda koje su korisniku na raspolaganju, uviđa se velika razlika od kreativnog pristupa pri korištenju komercijalnog rješenja gdje je sva kreativnost sadržana u pronalaženju adekvatnog modula koji nudi optimalno i najkvalitetnije rješenje.

Upoznavši Python i njemu priključene biblioteke funkcija i metoda kao što je to navedeno u ranijim poglavljima potrebno je uočiti kako nije moguće obrađivati direktno shapefile podatke već ih je potrebno pretvoriti u Shapely objekte. Kao posljedica toga javlja se problem izrade dvije konverzije podataka jer rješenje treba biti u shapefile zapisu. Potrebno je Python skriptom pristupiti ulaznim podacima, obaviti konverziju podataka, obraditi ih i potom obrađene podatke konverzijom u suprotnom smjeru vratiti u shapefile zapis.

Također nakon konverzije podataka potrebno je uočiti problem koji nastaje kao posljedica manipulacije podacima. Veliki broj objekata, njih 1037 potrebno je na određeni način pohraniti u smislenu varijablu pri izradi programa. Za takve složene

podatke koji se sastoje od više vrijednosti, npr. geometrija koju čini niz točaka i svi navedeni atributi) nemoguće je koristiti jednodimenzionalni niz već se koriste liste (u nekim programskim jezicima nazivaju se stog) čiji je sadržaj i oblik najlakše zamisliti kao tablicu u kojoj su u istom retku zapisani podaci o jednom objektu, a u stupcima odnosno ćelijama u tom retku se nalaze podaci različitog tipa. (npr. U jednome retku u prvom polju nalazi se zapisana geometrija objekta čiji zapis čini niz točaka, u drugom polju može se nalaziti tekstualni podatak o nazivu naselja...). Dakle, potrebno je još napomenuti kako svaki stupac u svim redcima ima identičan tip podataka, nije moguće podatke o geometriji koji su zapisani na prvome mjestu, u sljedećem retku preseliti na drugu poziciju jer bi to narušilo strukturu podataka.

Nakon što je određen način na koji se pohranjuju podaci potrebno je krenuti u njihovu obradu. Za kvalitetnu obradu potrebno je stvoriti petlju koja će se kretati od prvog do posljednjeg podatka i osigurati da se ne pojave skokovi (da se ne preskoči koji podatak odnosno red) u izvršavanju naredbi. Taj problem jednostavno je riješiti petljom koja kreće od prvog (potrebno znati da se prvi objekt u strukturi podataka nalazi na nultom mjestu, drugi podatak na 1. itd.) objekta i red po red izvršava sve naredbe unutar petlje sve dok ne dođe do kraja liste.

Kako nakon obrade podataka nastaje nova geometrija potrebno je pohraniti novonastale podatke negdje. Moguća su dva rješenja ove situacije. Kao prvo rješenje moguće je nakon što se buffer naredbom obradi objekt i dobije se nova geometrija na mjesto geometrije objekta upisati nove vrijednosti. Dakle zamijenimo stare neobrađene vrijednosti novima. Druga mogućnost je kreiranje nove liste podataka i zapisivanje nove geometrije u praznu listu dodavanjem podataka. U objašnjenom rješenju korištena je druga mogućnost zbog preglednosti programa.

Kao što je na slici prikazano (Slika 22) shema izrade programskog koda kreće od ulaznih podataka, objašnjava redoslijed izvršavanja operacija i završava izradom izlaznog shapefila. Detaljniji opis operacija nad podacima sa svim navedenim naredbama biti će objašnjen kasnije pri prezentaciji i objašnjenju programskog koda.

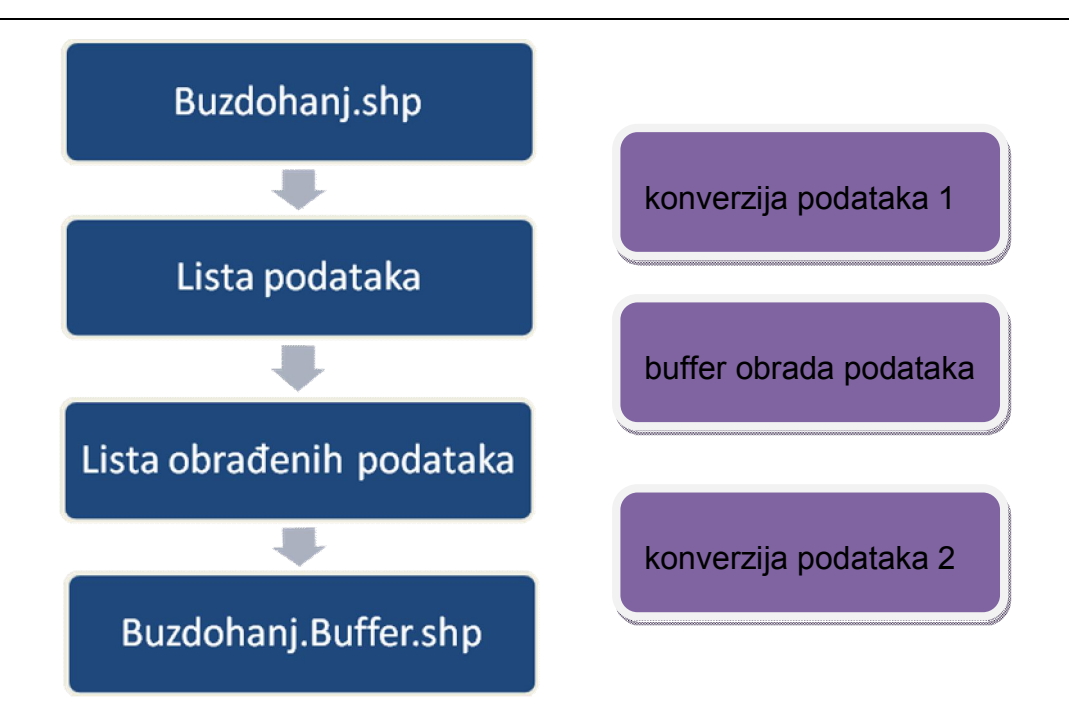

Slika 22 Shematski prikaz rješenja problema

### 4.3.2. Izrada rješenja

Sama izrada rješenja u slučaju samostalne izrade skripte za obradu podataka sastoji se od već opisanog kreativnog promišljanja kojim se predviđaju postupci kojima će se podaci obraditi te pisanja programskog koda pomoću kojega se konceptualno rješenje pretvara u skriptu spremnu za izvršavanje.

Kako pri pisanju programskog koda veoma lako može doći do sitnih grešaka kao što su tipfeleri ili jednostavno propuštanje pojedine naredbe sami kod pisan je u Python APIu i prevođen je interpreterom u strojni jezik koje računalo razumije. Na taj način uočeni su određeni propusti koji su jednostavno ispravljeni.

## 4.3.2.1 Pravila lijepog programiranja

Pod pravilima lijepog programiranja smatraju se pravila za pregledno i strukturirano programiranje koje olakšava snalaženje u programskom kodu kako autoru tako i budućem korisniku ukoliko se javi potreba za izmjenom ili doradom nekog dijela programskog koda. Takvih pravila ovisno o mišljenju pojedinog programera može biti od svega nekoliko pa gotovo do bezbroj. Na temelju osobnog iskustva autor ovog rada navesti će svega nekoliko pravila koja bi se trebalo pridržavati pri pisanju programskog koda.

Osnovno pravilo svakog dobrog programera je želja da se i nakon mnogo vremena vrlo lako prisjeti svog rada i olakša si eventualne dorade ili izmjene. Kako bi imao tu mogućnost svaki programer trebao bi koristiti mogućnosti komentara unutar samog programskog koda. Potrebno je definirati zaglavlje programa i navesti osnovne podatke o programu. Također preporuča se pojedine korake rješenja odnosno pojedine specifične linije programskog koda popratiti komentarom naročito ukoliko se radi o specifičnim rješenjima koja se ne koriste često te se lako zaborave.

Osim same dokumentacije programa većina programera koja ima iskustva rada na većim programima naučena je rastaviti problem na više manjih cjelina, potprograma. Takav pristup programiranju višestruko je isplativ jer je velika mogućnost da će određeni potprogrami biti potrebni i u nekim drugim slučajevima te ih nije potrebno ponovo stvarat već ih je potrebno samo pozvat ili kopirat u novi program čime se može uštedjeti puno vremena i rapidno povećati produktivnost.

I za kraj jedno od težih pravila za korisnike je strukturno pisanje programskog koda no Python taj je uvjet rješava na način da je obavezan i ukoliko ga se prekrši program se neće pravilno izvoditi. Pri strukturnom pisanju programskog jezika misli se na korištenje uvlaka kojima se odvajaju pojedini dijelovi programa, npr. naredbe koje se izvode unutar petlje uvuku se više od same petlje, (Slika 23).

```
def write shapefile(lsFeat, outfile):
    Stvara novi shapefile i zapisuje ga na disk.
    Input:
        lsFeat:
                  lista Featurea (a dico with geom/name/pop)
       outfile: path za novokreirani fila
    Output:

    (shapefile je zapisan na disk)

    .....
    driver = ogr.GetDriverByName('ESRI Shapefile') #-- kreiramo novi SHP file
    if os.path.exists(outfile):
            driver.DeleteDataSource(outfile) #-- ako postoji prepisujemo ga
    ds = driver.CreateDataSource(outfile)
    layer = ds.CreateLayer(outfile, geom type=ogr.wkbPolygon) #-- kreiramo SHP s poligonima
    for i in lsFeat:
        f = ogr.Feature(feature_def=layer.GetLayerDefn())
        p = ogr.CreateGeometryFromWkb(i['geom'].wkb)
        f.SetGeometry(p)
       layer.CreateFeature(f)
       f.Destroy()
    ds.Destroy()
    print "\nShapefile saved as:", outfile
```

Slika 23 Prikaz pravilno napisanog programskog koda

### 4.3.2.2 Objašnjenje programskog koda

U ovome poglavlju detaljno će biti pojašnjen programski kod Python skripte izrađene u svrhu rješenja problemskog zadatka odnosno stvaranja buffer zone oko objekata. Kako smo već ranije naveli svaki se program sastoji do više manjih cjelina te će programski kod pri prezentaciji biti podijeljen na iste kako bi se lakše uočile same cjeline i olakšalo se shvaćanje rada programa. Samo spajanjem svih dijelova u jedan programski kod dolazimo do funkcionalne skripte koja pruža rješenje zadatka.

#### 4.3.2.2.1 Zaglavlje skripte

Kako smo već ranije naveli svaka skripta posjeduje zaglavlje. U zaglavlju su navedeni ime skripte, podaci o autoru, datum izrade i eventualno opis skripte koji služi kao dokumentacija skripte unutar samog programskog koda. Za ostvarenje zapisa svih navedenih podataka potrebno je koristiti određenu formu koja je u programskim jezicima definirana znakovima koji govore interpreteru kako pojedine retke treba preskočiti jer služe kao zaglavlje, dokumentacija, komentar, podsjetnik budućim korisnicama ... U Python programskom jeziku znakom ljestvi daje se do znanja interpreteru da preskoči naredbe zapisane u tome radu, a znakom višestrukih navodnika označava se da je tekst unutar istih samo komentar i ne čini programske naredbe koje je potrebno prevesti u strojni jezik i izvesti ih.

#### #-- diplomski1050.py

#-- Marino Culjat <mculjat@geof.hr>

#### #-- 2010-07-15

""" Skripta napravljena kako bi citala shape file, obradila ga i stvorila novi izlazni file s rezultatima obrade. """

#### 4.3.2.2.2 Uvođenje biblioteka

Kako navedena skripta mora pristupiti na računalu pohranjenim podacima potrebno je u sam kod uvesti pojedine biblioteke. Prvo je uvedena os biblioteka čija je funkcija omogućiti pozivanje naredbi za pristupanje i pohranu podataka. Ova biblioteka ustvari omogućuje rad sa stazama (Path), a samim time osigurava

mogućnost pristupa podacima. Koristeći modul open() pristupa se fileu i koristi se pri čitanju i zapisivanju podataka.

#-- general import

#### import os

U narednom primjeru na sljedećoj stranici prikazane su naredbe za uvođenjem OGR biblioteka u Python skriptu. Prvi red čini naziv cjeline koji je nam govori kako se radi o OGR biblioteci. Tu se vidi kako se već koristi prije uvedena os biblioteka koja sada služi za pristup OGR biblioteci i njenim modulima. Izuzećem moguće greške pri uvođenju biblioteke osigurava se daljnji nastavak izvršenja programa i ukoliko uvođenje biblioteke ne uspije. Naravno u potonjem slučaju program bi se prestao izvršavati u trenutku prvog pozivanja neke naredbe iz OGR biblioteke. Prekid programa bio bi uzrokovan ne mogućnošću pristupa programa OGR biblioteci.

#-- OGR
try:
from osgeo import ogr
except ImportError:
import ogr

Kako je dosad navedeno pri uvođenu os i ogr biblioteka na isti način uvodi se i shapely. Navedenom naredbom iz shapely biblioteke uvode se potrebne naredbe i operacije korištene u izradi skripte kao štosu kreiranje Shapely objekata i operacija koje se nad njima mogu izvršavati

```
#-- Shapely
```

from shapely.wkb import loads as wkbloads

#### 4.3.2.2.3 Definiranje varijabli

Svaka skripta ili program podatke koji se obrađuje i čije se vrijednosti mogu mijenjati smatra varijablama (promjenjivim veličinama). Postoje dvije vrste varijabli, globalne i lokalne. Globalne varijable su podaci promjenjive vrijednosti koje se koriste u radu cijele skripte dok lokalne varijable čine trenutno potrebne vrijednosti bilo da se radi o brojaču pojedinih petlji ili derivatu globalnih varijabli kako bi se smanjila količina podataka koji se obrađuju a samim time i ubrzalo izvršavanje programa.

U programskom jeziku Python varijable se definiraju i zadaju veoma lako, nije ih potrebno unaprijed navodit, definirati tip podataka već se to automatski generira pri nastanku varijable kojoj se dodaje pojedina vrijednost. U slučaju naše globalne varijable imena INFILE znakom jednakosti "=" dodjeljuj joj se vrijednost i ona predstavlja shapefile "Buzdohanj .shp"

#### #-- Global variables

#### INFILE = "Buzdohanj.shp"

#### 4.3.2.2.4 Glavni program

Kako je već navedeno korisno je pri izradi programa koristiti strukturu koja se sastoji od komponenti (funkcija i procedura) tj. potprograma koji se u glavnom programu pozovu uz navođenje parametara koji su potrebni za njihovo izvršavanje.

U navedenom promjeru definiran je glavni dio programa koji se sastoji od pozivanja dvije funkcije. Prva funkcija "process\_shapefile" čita podatke, kreira listu, obrađuje podatke u listi i stvara novu listu s obrađenim podacima koju kao rezultat funkcije vraća u glavni dio programa. Druga funkcija "write\_shapefile" od vraćene liste stvara novi shapefile i u njega prepisuje podatke iz liste u shape formatu zapisa. Ulazni parametri navedeni su u zagradama nakon imena pozvanih funkcija. Kod prve funkcije to je globalna varijabla "INFILE" što je u stvari ulazni shapefile, a kod druge funkcije to su dva parametra, lista "IsFeat" koja je dobivena kao rezultat provedene obrade nad podacima i ima novoga shapefila "new.shp".

def main():

IsFeat = process\_shapefile(INFILE)

write\_shapefile(IsFeat, "new.shp")

### 4.3.2.2.5 Funkcija "process\_shapefile"

Funkcija "process\_shapefile" čiji je kod naveden u primjeru ispod kao ulazne podatke koje obrađuje koristi globalnu varijablu "infile". Ranije je navedeno kako je globalna varijabla u ovoj skripti ulazni shapefile Buzdohanj.shp. Rezultat funkcije je lista geometrija buffer zone. Dakle lista je ustvari niz koji u svakom svom polju ima za vrijednost niz koordinata rubnih točaka buffer zone.

Nakon samog definiranja funkcije nalazi se naredba " print "\nProcessing shapefile", infile" kako bi se pri izvršenju programa znalo kad počinje proces obrade i što skripta trenutno radi

Slijedeći programske naredbe koje su navedenu u primjeru ispod redom se putem ogr.Open naredbe pristupa shapefilu Buzdohanj.shp. Potom se pristupa layeru podataka (razini, nivou podataka) pri čemu je važno istaknuti kako se jednostavni shapefilovi poput obrađivanog Buzdohanj.shp filea sastoje od samo jednog layera. U sljedećem koraku definira se sadržaj i struktura layera naredbom "GetLayerDefn", a odmah potom naredbom "GetFeatureCount" (feature u ArcGIS paketu predstavlja objekt) utvrđuje se broj objekata sadržanih u fileu.

Nakon ostvarenog pristupa podacima te prikupljenih saznanja o broju objekata i osobinama podataka koji se obrađuju potrebno je kreirati listu. Naredbom "IsFeat= [] " kreira se prazna lista objekata (eng. featura) u Shapely formatu

Nakon što su ostvareni svi preduvjeti za pristup i obradu podataka potrebno je kreirati petlju koja će proći svim podacima i obraditi ih. To je učinjeno "for" petljom s brojačem "i" koji se kreće od nula do definiranog broja objekata "noFeat" s porastom brojača nakon izvršene naredbe za jedan što je u programu zapisano kao " for i in xrange(noFeat):".

```
def process_shapefile(infile):
    print "\nProcessing shapefile", infile
    ge = ogr.Open(infile)
    layer = ge.GetLayer(0)
    ld = layer.GetLayerDefn()
    noFeat = layer.GetFeatureCount()
    lsFeat = []
    for i in xrange(noFeat):
        f = layer.GetFeature(i)
        geom = wkbloads(f.GetGeometryRef().ExportToWkb())
        geom = geom.buffer(5,16)
        lsFeat.append({'geom': geom, 'name': f.GetFieldAsString(0)})
```

#### return IsFeat

Unutar same petlje koristeći naredbu "GetFeature" pristupa se objektu. Potom se čita geometrija objekta u WKB (Well Known Binary) formatu koji je brži od WKT (Well Known Text ) zapisa i koristeći Shapely funkciju wkbloads provodi se konverzija podataka kojom se iz WKB zapisa kreira Shapely objekt. Kreirani Shapely objekt moguće je obraditi unaprijed definiranim procedurama te se pozivamo naredbe "buffer" sa zadanim parametrima (širina zone: 5, broj piksela koji se koriste pri zaglađivanju rubova: 16) kreira zahtijevano rješenje. Kako navedena funkcija kao rezultat obrade vraća listu objekata sa kreiranom buffer zonom, a lista koja je kreirana prije petlje je prazna potrebno je korištenjem naredbe "append" dodati na kraj liste novi objekt.

Cijeli, u prijašnjem poglavlju naveden i objašnjen, proces provodi se unutar for petlje. Dakle kako se u Buzdohanj.shp filu nalazi 1037 objekata ovaj će se proces

provesti isto toliko puta. Potrebno je samo naglasiti kako će zadnja vrijednost brojača "i" biti 1036 jer brojač počinje brojati od nule.

Konačno, kraj jednog potprograma kao što je funkcija "process:shapefile" završava naredbom koja usmjerava rezultat natrag u glavni program što se ovdje postiže naredbom "return IsFeat" ("vrati listu objekata").ž

4.3.2.2.6 Funkcija "write\_shapefile"

"Write\_shapefile" funkcija kako joj samo ime govori piše shapefile, odnosno kreira novi shapefile i u njega zapisuje podatke o geometriji objekata buffer zone kako bi dobiveni rezultati bili pohranjeni u shape zapisu.

```
def write shapefile(IsFeat, outfile):
  driver = ogr.GetDriverByName('ESRI Shapefile')
  if os.path.exists(outfile):
       driver.DeleteDataSource(outfile)
  ds = driver.CreateDataSource(outfile)
  layer = ds.CreateLayer(outfile, geom type=ogr.wkbPolygon)
  for i in IsFeat:
    f = ogr.Feature(feature def=layer.GetLayerDefn())
    p = ogr.CreateGeometryFromWkb(i['geom'].wkb)
    f.SetGeometry(p)
    layer.CreateFeature(f)
    f.Destroy()
  ds.Destroy()
  print "\nShapefile saved as:", outfile
```

Ulazni parametri funkcije su lista objekata (featura) i staza (path) za novokreirani shapefile. Koristeći naredbu "GetDriverByName" OGR biblioteke kreira se novi shape file. If upitom provjerava se postoji li već shapefile takvog imena na zadanoj lokaciji i ukoliko postoji briše ga se kako bi se nakon zapisivanja podataka iz liste featura u izlaznom shapefilu nalazili samo podaci koji su rezultat obrade. Nakon provjere sadržaja izlazne datoteke naredbom poveznice sa podacima i definiramo sadržaj razine podataka (layera). Za povezivanje s podacima koristi se naredba "CreateDataSource", a za kreiranje layera odnosno shapefila s poligonima naredba "CreateLayer"

Nakon kreiranog shapefila i zadanog opisa objekta koji će se u njemu nalaziti (poligoni) potrebno je pročitati cijelu listu objekt po objekt i prepisati podatke iz liste u shapefile kreirajući za svaki objekt u listi novi feature u shapefilu. Taj proces odrađen je "for" petljom s brojačem "i" koji se kreće od nule do kraja liste što je Python sintaksom zapisano kao " for i in IsFeat:"

Unutar navedene for naredbe za svaki se objekt koji se nalazi upisan u listi prvo definira feature "f" pomoću naredbe "ogr.Feature", potom se od geometrijskih podataka upisanih u listu kreira poligon "p" pomoću naredbe iz OGR biblioteke, "ogr.CereateGeometryFromWkb". Naredbom "f.SetGeometry(p)" pridružuje se featuru "f" geomerija poligona "p" te se naredbom "layer.CreateFeature(f)" u shapefileu stvara novi feature sa geometrijom koja je pohranjena u featuru "f". Prije završetka jednog prolaza petlje potrebno je obrisati definirani feature "f" kako bi pri idućem prolazu petlje zadani feature bio prazan (bez upisanih podataka) i mogao se iskoristiti za manipulaciju sljedećim objektom.

Nakon završenog prepisivanja podataka iz liste u shapefile briše se veza između podataka i kreiranog shapefila i ispisuje se na ekranu računa mjesto na kojem korisnik može pronaći pohranjen novi shapefile sa rezultatima obrade podataka. Za ispis lokacije u memoriji računala na kojoj se izlazna datoteka nalazi koristi se naredba " print "\nShapefile saved as:", outfile "

#### 4.3.3. Prezentacija rješenja

Kako je već navedeno kod prezentacije komercijalnog rješenja problema, kada se radi o prostornim podacima i rezultatima njihove obrade najkvalitetniji način je uvijek grafička prezentacija. Na slici (Slika 24) je prikazan isječak iz cjelokupne situacije kako bi se jasno vidjeli zadani objekti ( plavi pravokutnici) i zona oko njih (svijetlo plavi na uglovima zaobljeni poligoni). Interesantno je za napomenuti kako u situaciji kada su dva objekta dovoljno blizu dolazi do preklapanja zona što može biti ishodište daljnjih analiza.

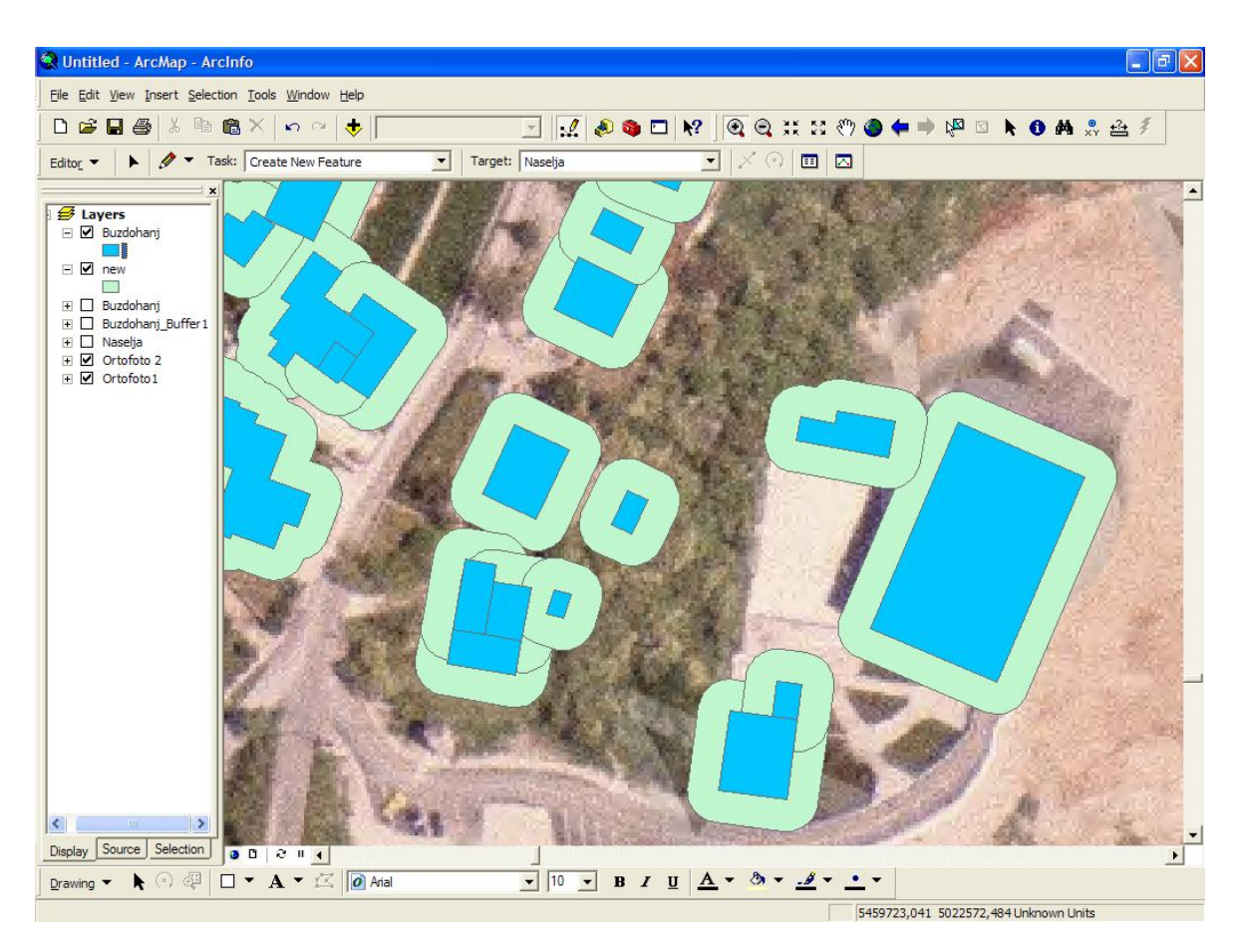

Slika 24 Rezultat buffer obrade podataka Python rješenjem

## 4.4. Usporedba rješenja

lako Python ne može direktno vršiti obradu shapefile podataka već ih mora konverzijom prevesti u WKB ili WKT zapis iz kojega pomoću Shapely biblioteke stvara geometrijske objekte nad kojima može vršiti analizu, nakon čega je potrebno opet konverzijom podataka stvoriti shapefile sa obrađenim podacima u slučaju buffer analize vrijeme potrebno za realizaciju svih navedenih i u ranijim poglavljima opisanih operacija za 1037 objekata iznosi manje od dvije sekunde i mnoge je kraće od vremena potrebnog ArcGIS aplikacijama za izradu identične analize.

Usporedni prikaz obaju rješenja te njihovo potpuno preklapanje prikazano je na slici (Slika 25). Ulazni podaci za analizu prikazani su u dva layera s različitim bojama, žutom i crvenom, pri čemu je za nadređeni layer primjenjena transparentnost ispune kako bi došlo do miješanja boje koje bi dokazalo preklapanje objekata. Na isti je način prikazana buffer zona samo su ovoga puta korištene žuta i plava boja koje su svojim miješanjem stvorile zelenu boju zone oko objekata. Također promatranjem svih objekata vidljivo je kako nije došlo do pomicanja pošto nije moguće uočiti dvostruke rubne linije objekata ili sl. anomalije.

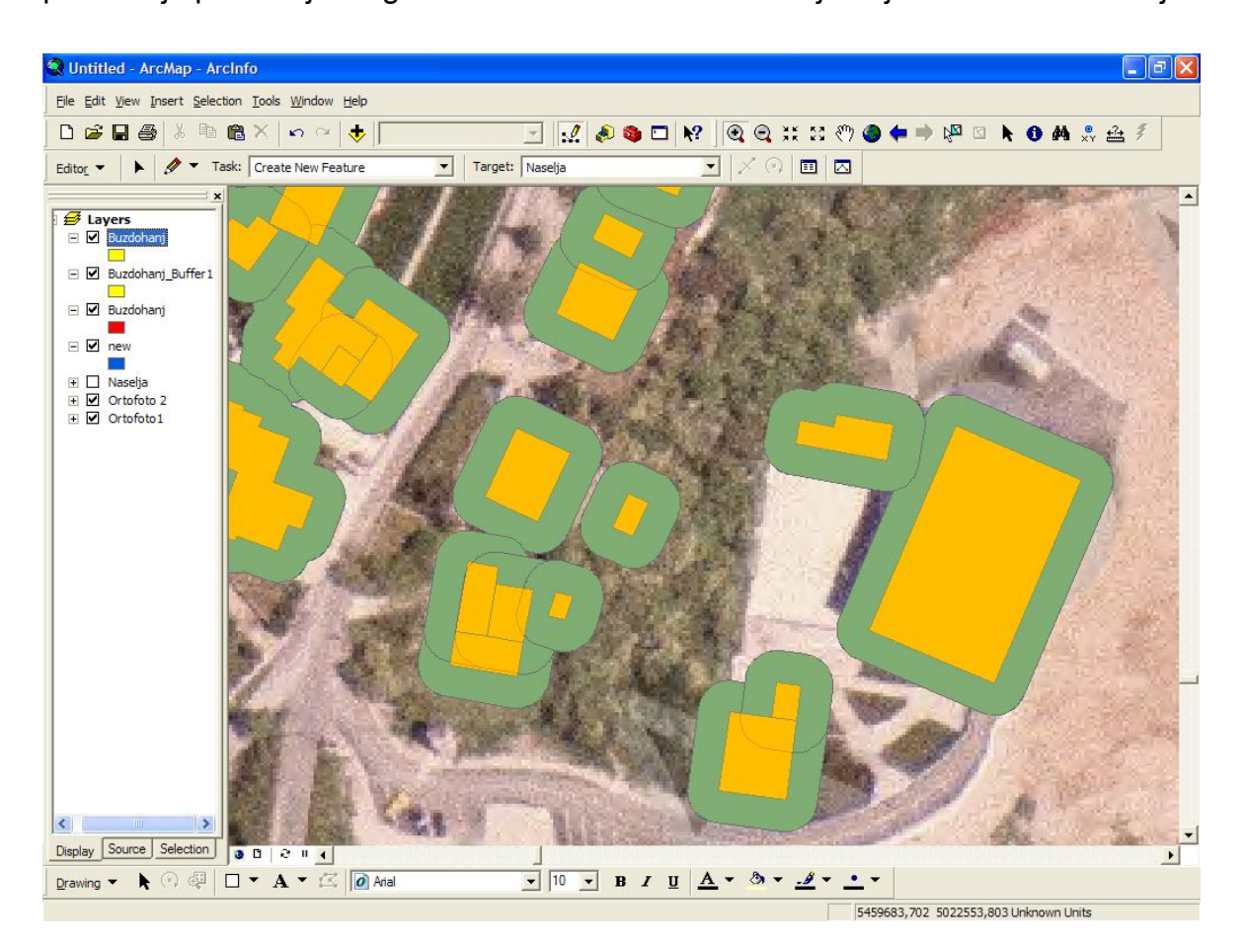

Slika 25 Istovremeni prikaz potpunog preklapanja oba rješenja

Sukladno svemu dosad navedenome nameće se zaključak kako se radi o dva identična rješenja do kojih se došlo korištenjem dvaju različitih koncepata. Jedno je komercijalno unaprijed definirano rješenje koje ukoliko se koristi sve njegove opcije može podatke obrađivati i više od 10 sekundi. Drugo je rješenje nekomercijalno, rad je autora ovog rada, namijenjeno je isključivo izradi buffer zone i za izvođenje takvog programskog rješenja trebalo je značajno manje vremena odnosno manje od dvije sekunde.

#### 4.5. Centroid

*Centroid* je praktična naredba koja od cijelog poligona vraća samo jednu točku, centar poligona. Naime, u slučajevima kada se obrađuju određeni statistički podaci često nije bitan geometrijski oblik poligona već atributni podaci koji ga opisuju pa je za smještaj informacija u prostor dovoljno imati koordinate jedne točke uz koju se vezuju atributi. Na primjeru podataka korištenih u ovome radu za analize nad stanovništvom koje se nalazi u pojedinom stambenom objektu nije bitan sam geometrijski oblik objekta već su bitni prostorni podaci poput površine i u kojem naselju, odnosno jedinici lokalne samouprave se nalazi objekt. Kako bi se olakšalo izvođenje takvih statističkih analiza naredbom *centroid* moguće je poligon prezentirati točkom u prostoru.

```
def process_shapefile(infile):
    print "\nProcessing shapefile", infile
    ge = ogr.Open(infile)
    layer = ge.GetLayer(0)
    ld = layer.GetLayerDefn()
    noFeat = layer.GetFeatureCount()
    lsFeat = []
    for i in xrange(noFeat):
        f = layer.GetFeature(i)
        geom = wkbloads(f.GetGeometryRef().ExportToWkb())
        geom = geom.centroid
        lsFeat.append({'geom': geom})
    return lsFeat
```

U prozoru iznad nalazi se kod potprograma koji vrši obradu prostornih podataka. Kako je već ranije objašnjen način čitanja podataka za ovaj potprogram jedino potrebno istaknuti kako se u odnosu na *buffer* operaciju sada koristi naredba *centroid*. Naredba *centroid* poziva se odvojena točkom od poligona nad kojim se izvršava (npr. geom = geom.centroid). Kako u navedenom primjeru koristimo dva puta varijablu "geom" potrebno je naglasiti kako plavo označena varijabla geom predstavlja točku koja kao rezultat operacije *centroid* reprezentira poligon geom koji je zapisan crnim tekstom. Važan detalj koji je potrebno uočiti kao razliku između shapefila nastalog kao rezultat obrade podataka *buffer* naredbom i *centroid* naredbom je u tipu geometrijskih podataka koji su zapisani u izlaznoj datoteci. Provedbom *buffer* naredbe uvijek su izlazni podaci poligoni dok se provedbom *centroid* naredbe za izlazni tip geometrijskih podataka uvijek dobiju točke. Zbog navedene razlike bilo je potrebno promijeniti tip podataka koji će se zapisivati u izlaznu shapefile datoteku što se vidi u prozoru ispod. Pri kreiranju *layera* definirano je kako je tip geometrijskih podataka koji će se zapisivati točka i to naredbom "geom type=ogr.wkbPoint"

```
def write_shapefile(IsFeat, outfile):
```

```
driver = ogr.GetDriverByName('ESRI Shapefile')
if os.path.exists(outfile):
    driver.DeleteDataSource(outfile)
ds = driver.CreateDataSource(outfile)
layer = ds.CreateLayer(outfile, geom_type=ogr.wkbPoint)
for i in IsFeat:
    f = ogr.Feature(feature_def=layer.GetLayerDefn())
    p = ogr.CreateGeometryFromWkb(i['geom'].wkb)
    f.SetGeometry(p)
    layer.CreateFeature(f)
    f.Destroy()
ds.Destroy()
```

Kao vizualna prezentacija dobivenog rješenja služi nam slika (Slika 26) na idućoj stranici na kojoj se u podlozi nalazi digitalni ortofoto i žutozeleni poligoni (originalni podaci). Na podlozi se nalazi više plavih točaka koje su točkasta prezentacija poligona, tj. centroidi istih. Kako je već ranije objašnjeno na taj način je zadržana prostorna komponenta atributnih podataka koji se mogu statistički analizirati i obrađivati.

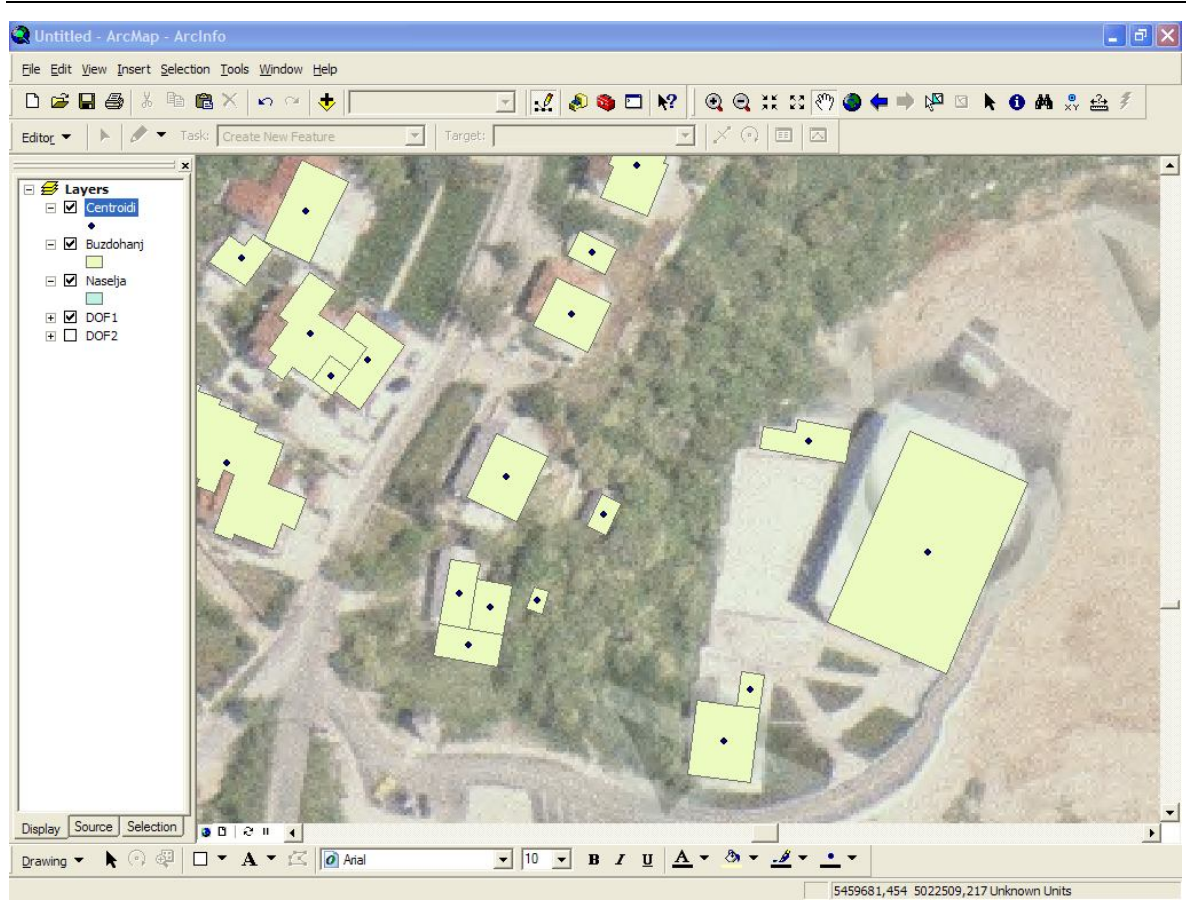

Slika 26 Prikaz prezentacije poligona centroidima (plava točka unutar poligona)

Isti se rezultat može dobiti i izradom centroida u ArcGIS aplikaciji korištenjem za to postojećih predefiniranih rješenja. Pri izradi prezentacije poligona točkom odnosno centroidom potrebno je koristiti alat *Feature to Point* koji nam daje identičan rezultat kao i naredba centroid u Shapely biblioteci programskog jezika Python.

Kako se vidi na slici (Slika 27) u prozoru Arccataloga potrebno je trećem djelu prozora koji sadrži prikaz u obliku stabla svih dostupnih alata odabrati skupinu *Data Management Tools* te s otvorenog padajućeg izbornika treba odabrati grupaciju alata namijenjenih obradi objekata pod nazivom *Features*. Kako bismo pokrenuli alat tj. naredbu koja poligone pretvara u točke tj. zamjenjuje poligone njihovim centroidima potrebno je pokrenuti alat *Feature to point*. Nakon pokretanja navedene naredbe otvoriti će se prozor koji ima samo dva polja. Prvo polje je *Input Features* i u tom je polju potrebno definirati ulaznu datoteku. U ovome slučaju to je Buzdohanj.shp. ArcGIS sam kreira ime i mjesto pohrane izlazne datoteke koje je moguće ručno promijeniti, a sve navedeno radi se u drugome polju *Output Feature Class*.

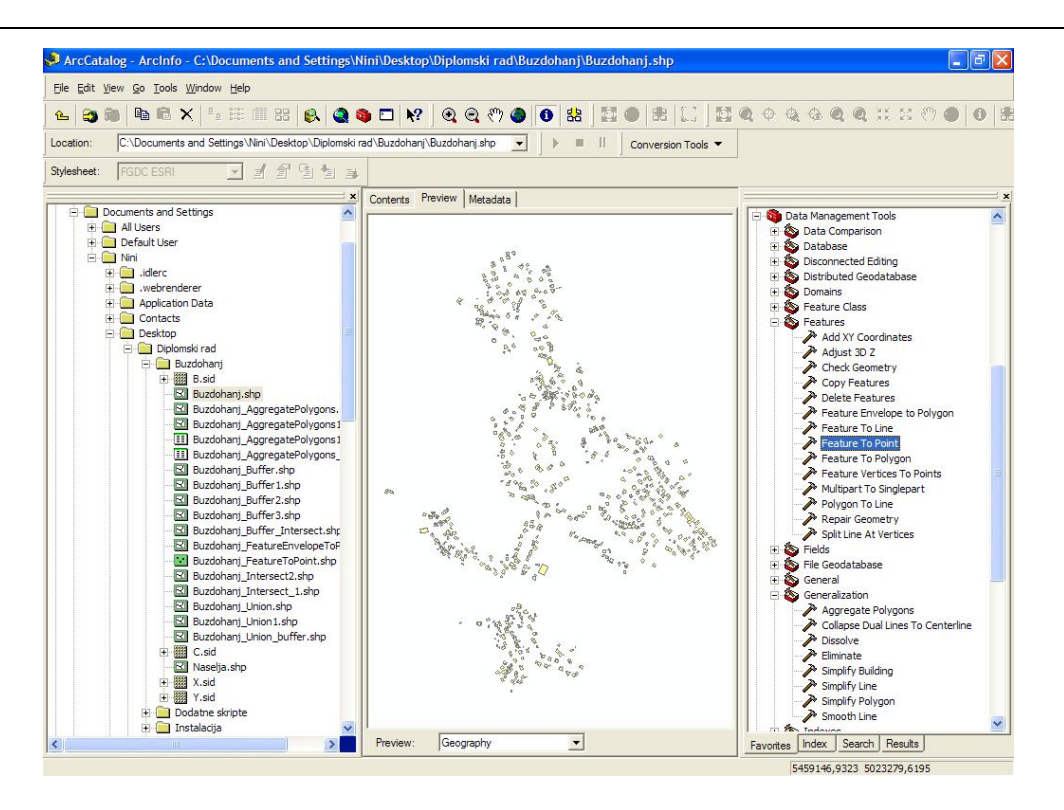

Slika 27Prikaz prozora ArcCataloga i pristupa Feature To Point alatu

Nakon izvršene obrade dobiveni rezultat istovjetan je onome dobivenome pomoću Python skripte gdje je obrada izvršena korištenjem naredbi Shapely biblioteke. Rezultat obrade podataka u ArcGISu vidi se na slici ispod (Slika 28).

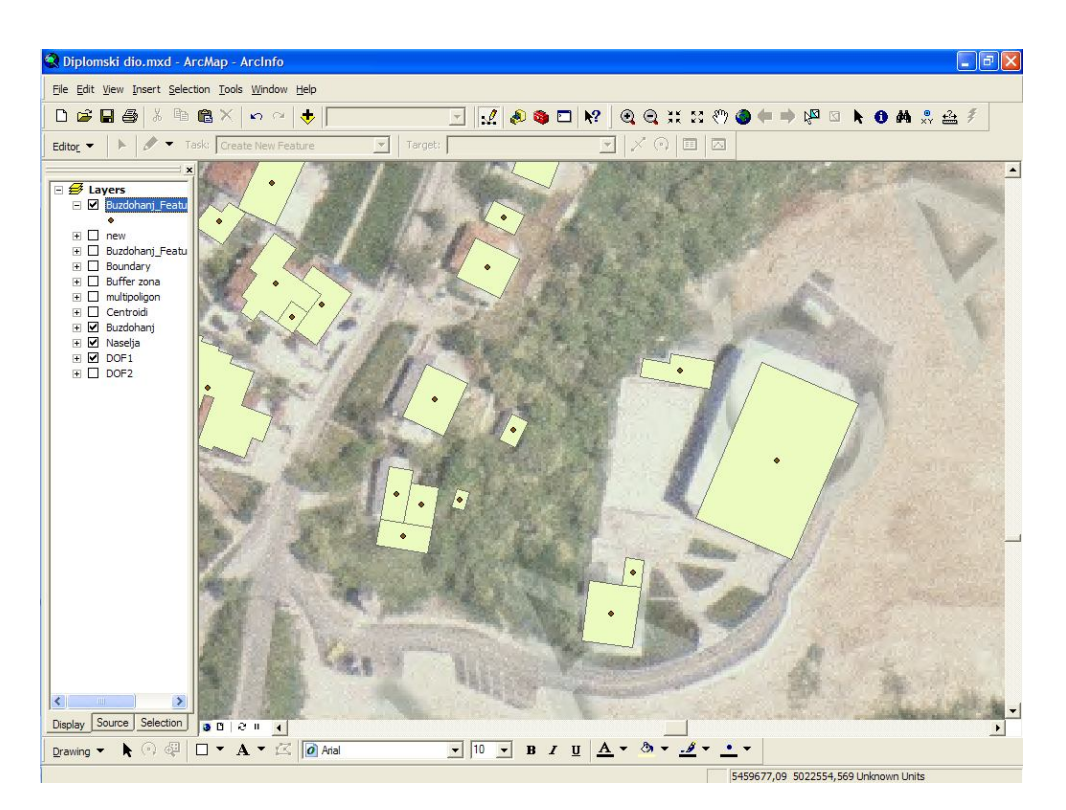

Slika 28 Prikaz rješenja dobivenog korištenjem ArcGIS alata

### 4.6. Envelope

Envelope odnosno prevedeno na hrvatski omotnica je naredba koja za rezultat svoje obrade vraća pravilni četverokut (pravokutnik) opisan poligonu na kojem je izvršena naredba. Četverokut koji je rezultat provedbe opisane naredbe definiran je na način da se najistaknutije rubne točke originalnog poligona za svaki smjer (sjever, jug, istok i zapad) nalaze na liniji koja omeđuje omotnicu. Također međne linije omotnice paralelne su sa X i Y osima kartezijevog pravokutnog koordinatnog sustava.

Pogledom na programski kod koji se nalazi u prozoru ispod vidi se kako je metoda čitanja zapisa ulazne datoteke shapefila identična metodama korištenim u dosadašnjoj izradi npr. *buffer* zone. Kako se radi o jednostavnim analizama jedina zbilja prava razlika je u naredbi čije se izvršavanje poziva. U ovome slučaju pozivamo nakon navedene varijable ulaznog poligona "geom" naredbu *envelope* koju znakom "." odvajamo od imena varijable koja će biti obrađena.

```
def process_shapefile(infile):
    print "\nProcessing shapefile", infile
    ge = ogr.Open(infile)
    layer = ge.GetLayer(0)
    ld = layer.GetLayerDefn()
    noFeat = layer.GetFeatureCount()
    lsFeat = []
    for i in xrange(noFeat):
        f = layer.GetFeature(i)
        geom = wkbloads(f.GetGeometryRef().ExportToWkb())
        geom = geom.envelope
        lsFeat.append({'geom': geom})
    return lsFeat
```

Također kako su rezultat ove analize opet poligoni, a takav je kod potprograma za stvaranje izlazne datoteke već objašnjen ranije u poglavlju 4.2.2 ovdje nećemo ponovno navoditi ista objašnjenja već samo prikazujemo kod potprograma u prozoru ispod.

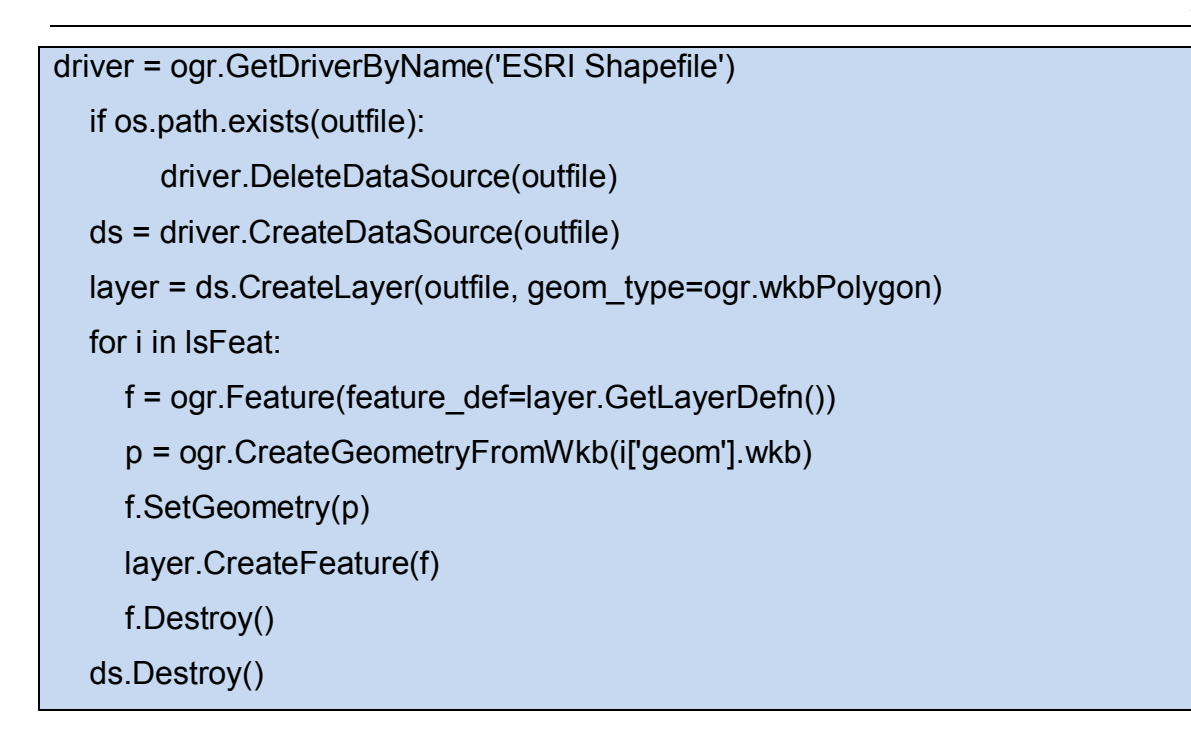

Rezultat obrade podataka metodom kreiranja omotnice vidi se na slici ispod (Slika 29). Crvenom bojom prikazane su omotnice oko objekata koji su zbog preklapanja prikazani u narančastoj boji.

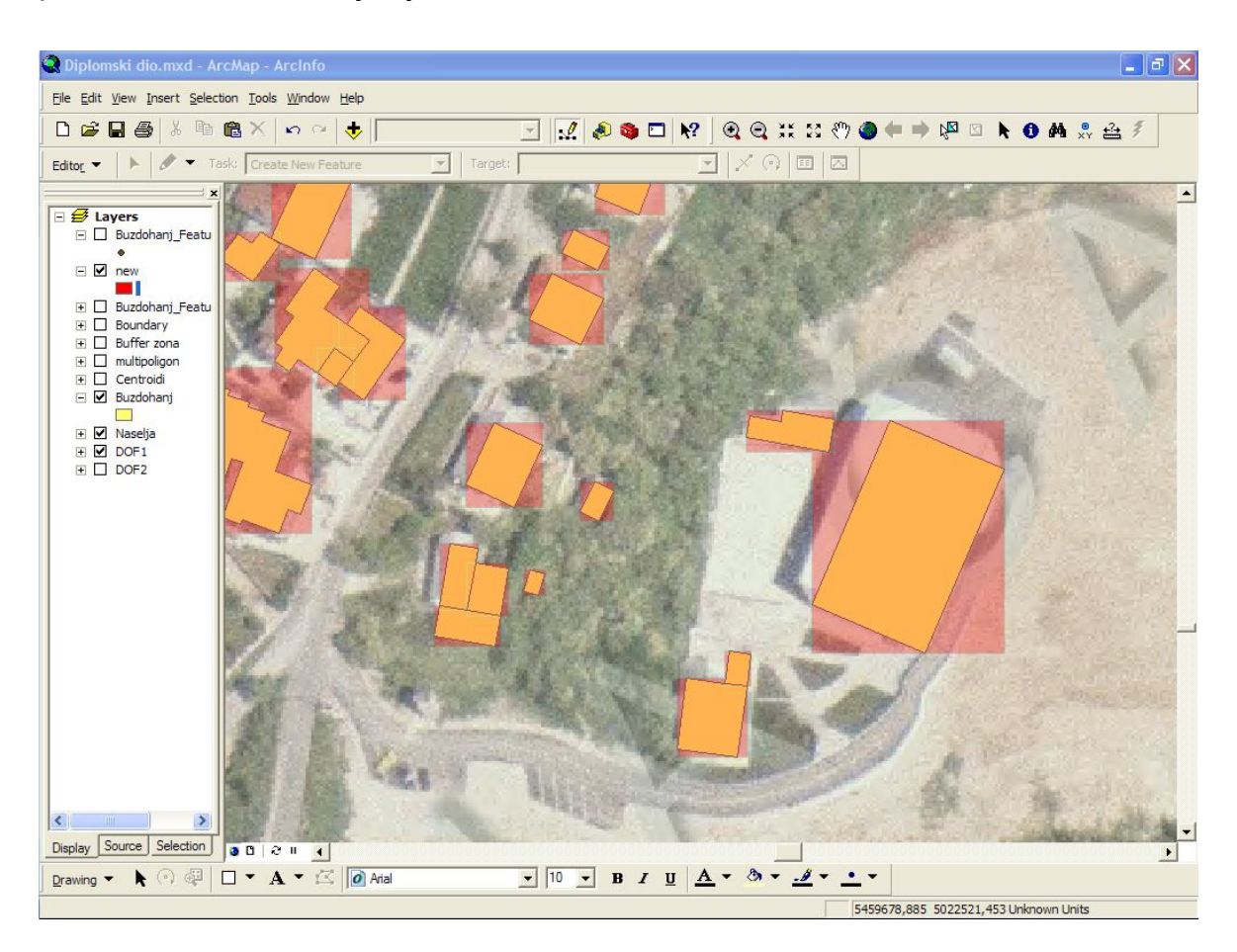

Slika 29 Prikaz rezultat obrade podataka metodom omotnice

Isti se rezultat može dobiti i izradom omotnice u ArcGIS aplikaciji korištenjem za to postojećih predefiniranih rješenja. Pri izradi omotnice oko postojećeg objekta (poligona) potrebno je koristiti alat *Feature Envelope to Polygon* koji nam daje identičan rezultat kao i naredba *envelope* u Shapely biblioteci programskog jezika Python.

Kako se vidi na slici (Slika 30) u prozoru Arccataloga potrebno je trećem djelu prozora koji sadrži prikaz u obliku stabla svih dostupnih alata odabrati skupinu *Data Management Tools* te s otvorenog padajućeg izbornika treba odabrati grupaciju alata namijenjenih obradi objekata pod nazivom *Features*. Kako bismo pokrenuli alat tj. naredbu koja opisuje pravilni četverokut svakom poligonu tj. objektu potrebno je pokrenuti alat *Feature Envelope to Polygon*. Nakon pokretanja navedene naredbe otvoriti će se prozor koji ima samo dva polja. Prvo polje je *Input Features* i u tom je polju potrebno definirati ulaznu datoteku. U ovome slučaj uto je Buzdohanj.shp. ArcGIS sam kreira ime i mjesto pohrane izlazne datoteke koje je moguće ručno promijeniti, a sve navedeno radi se u drugome polju *Output Feature Class*.

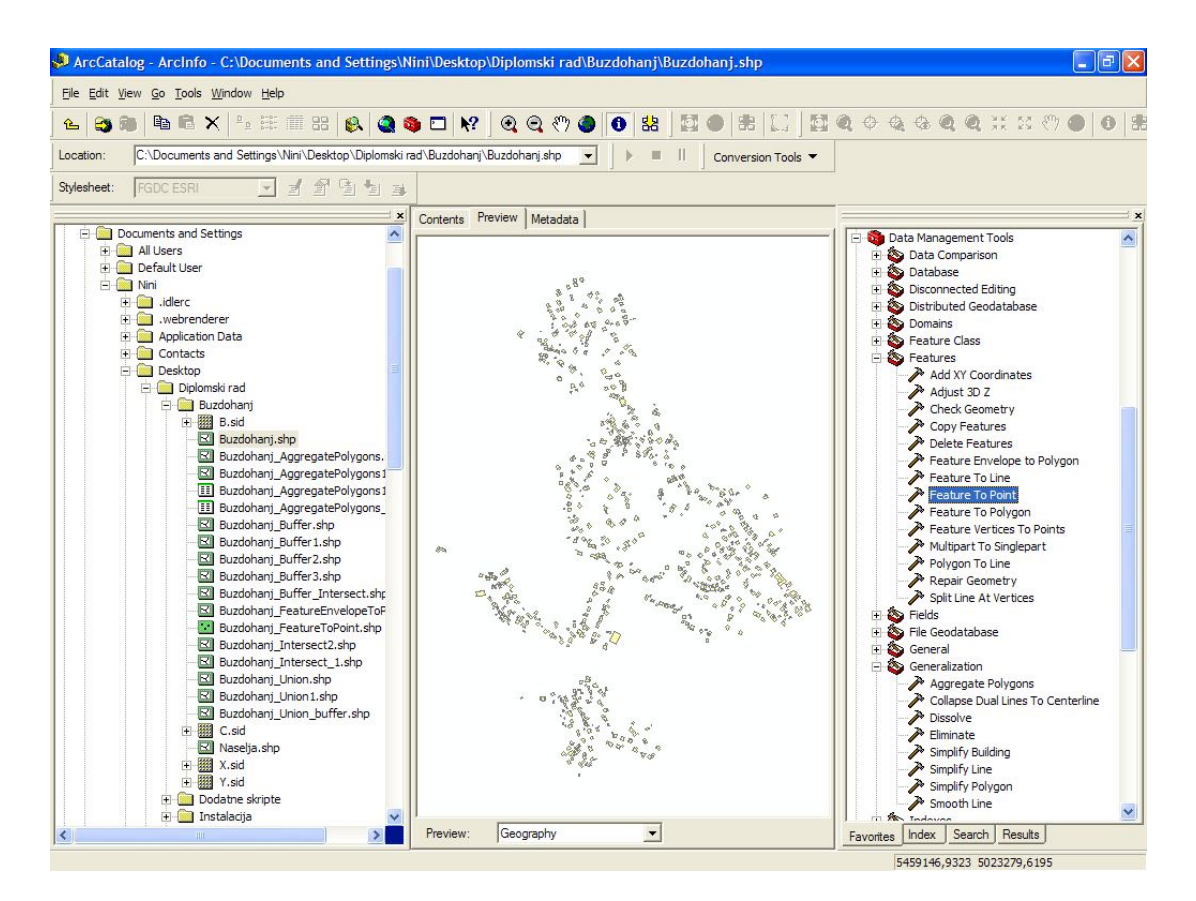

Slika 30 Prikaz prozora ArcCataloga i pristupa Feature Envelope to Polygon alatu

Nakon izvršene obrade dobiveni rezultat istovjetan je onome dobivenome pomoću Python skripte gdje je obrada izvršena korištenjem naredbi Shapely biblioteke. Rezultat obrade podataka u ArcGISu vidi se na slici ispod (Slika 31). Zbog potpunog preklapanja rješenja dobivenih Python skriptom (prikazana žutom bojom) i rješenja dobivenih korištenjem ArcGIS alata (prikazana plavom bojom ) na slici su vidljivi poligoni zelene boje predstavljaju potpuno preklopljena rješenja dobivena na dva različita načina.

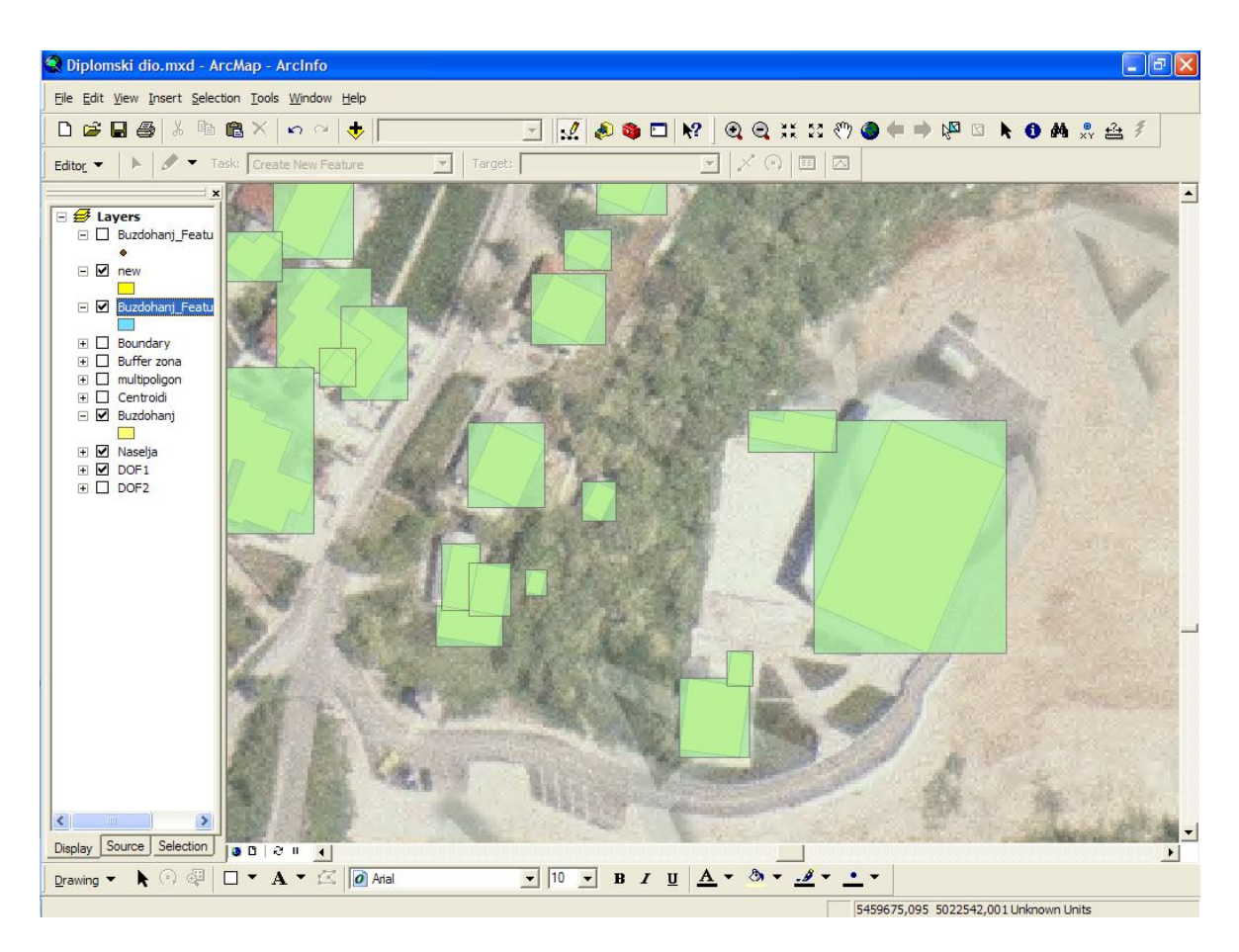

Slika 31 Prikaz rješenja dobivenog korištenjem ArcGIS alata

# 5. Pregled dodatnih Python rješenja

U sljedećim ćemo poglavljima prikazati još neke od mogućnosti obrada prostornih podataka pomoću skripti izrađenih u programskom jeziku Python. Za svaku od tih operacija nad podacima navedeni su i neki primjeri uporabe.

### 5.1. Unija

Iz sličnih razloga onima navedenima kod operacije kreiranja centroida moguće je da se pojavi potreba i za ujedinjavanjem pojedinih poligona ili mnoštva poligona u jedan poligon. Veoma korisna stvar kod Pythona sa instaliranom Shapely bibliotekom je postojanje *MultiPolygon* tipa geometrijskih podataka. Taj tip podataka ustvari omogućava spajanje više poligona u jedan neovisno o topološkom odnosu između njih. Dakle za kreiranje *Multipolygona* nije potrebno da se poligoni dodiruju ili preklapaju već mogu biti bez dodirnih točaka i udaljeni jedan od drugoga.

Upotreba takvog tipa poligona biti će prikazana u sljedećoj Python skripti koja za cilj ima prikazati kreiranje unije između više poligona. U navedenoj skripti kreirati će se poligon koji će sadržavati sve poligone iz ulaznog shapefila odnosno iz naselja Buzdohanj. Tako dobiveni rezultat može poslužit za obrađivanje podataka naselja. Ukoliko se još matematičkim metodama i raznim drugim algoritmima zbroje svi podaci koji su od interesa jedinicama lokalne samouprave dobiva se ukupni zbir tih podataka i olakšava se računanje prosječnih vrijednosti (npr. broj stambenih kvadrata po stanovniku naselja, ukupna iskorištenost površina građevinskog zemljišta, ...) Nadalje, kada smo naveli da se na taj način formira jedan poligon koji prikazuje svo izgrađeno zemljište olakšava se i daljnje projektiranje razvoja naselja, bilo da se radi o komunalnoj infrastrukturi (plinovod, vodovod, kanalizacija..) ili o kreiranju novog urbanističkog plana. Na taj se način omogućuje i lakše kreiranje razmještaja uslužnih objekata za stanovnike jer se zna koje su površine slobodne.

Naravno, moguće je stvarati i manje unije poligona koje ovise o nekom atributnom podatku. Na navedenom setu podataka postoje više vrste objekata (stambeni, gospodarski, javni) pa je po kriteriju vrste objekta moguće načiniti uniju objekata.

Također moguće je i načiniti uniju objekata koji pripadaju istom vlasniku ili pripadaju pod isti kućni broj, npr. stambeni i gospodarski objekt (garaža ili podrum). Takvim spajanjem više poligona pojedinog vlasnika moguće je odrediti davanja koja je vlasnik dužan podmirit na ime nekretnina koje posjeduje. Valja istaknuti kako se u slučaju više nekretnina istog vlasnika tada može isporučivati jedan račun i jedno rješenje za sve nekretnine dok bez takvog grupiranja objekata za svaki bi objekt bilo potrebno zasebno rješenje i zasebni račun.

Nakon što smo istaknuli mnoge koristi i upotrebe kreiranja unije podataka u prozoru ispod nalazi se kod potprograma koji čita ulazni shapefile te kroz petlju prolazi od prvog do posljednjeg zapisa.

```
def process_shapefile(infile):
    print "\nProcessing shapefile", infile
    ge = ogr.Open(infile)
    layer = ge.GetLayer(0)
    ld = layer.GetLayerDefn()
    noFeat = layer.GetFeatureCount()
    lsFeat = []
    z = layer.GetFeature(0)
    geom = wkbloads(z.GetGeometryRef().ExportToWkb())
    for i in xrange(noFeat):
        f = layer.GetFeature(i)
        pol = wkbloads(f.GetGeometryRef().ExportToWkb())
    geom = geom.union(pol)
    lsFeat.append({'geom': geom})
    return IsFeat
```

Svaki puta kada se pročita novi zapis pomoću naredbe *union* kreira se unija prijašnjih poligona i novog tek pročitanog. Kako bi se mogla izvršiti unija objekata potrebno je zadati početnu vrijednost što je napravljeno na način da je prije same petlje pročitan samo prvi zapis i postavljen kao početna vrijednost. Zbog navedene potrebe formiranja početne vrijednosti valjalo je koristiti više varijabli pa se u ovome potprogramu koriste varijabla "geom" kao varijabla kojoj se zadaje početna vrijednost i koja je na kraju rezultat svih obrada. Svaki novi zapis privremeno se

sprema u varijablu "pol" koja je pomoćna varijabla i koristi se isključivo tijekom obrade podataka. Nakon što su pročitani svi zapisi i izvršeno kreiranje svih unija poligona rezultat se zapisuje u listu koja sadrži samo jedan zapis sa *Multipolygonom*.

Zbog upotrebe *MultiPolygon* tipa podataka potrebno je izvršiti manje promjene u potprogramu koji zapisuje obrađene podatke u izlaznu datoteku odnosno novi shapefile. Potrebno je definirati pri kreiranju *layera* geometrijski tip podataka koji će biti zapisivani što se radi pomoću naredbe " geom\_type=ogr.wkbMultiPolygon "

```
def write_shapefile(IsFeat, outfile):
    driver = ogr.GetDriverByName('ESRI Shapefile')
    if os.path.exists(outfile):
        driver.DeleteDataSource(outfile)
    ds = driver.CreateDataSource(outfile)
    layer = ds.CreateLayer(outfile, geom_type=ogr.wkbMultiPolygon)
    for i in IsFeat:
        f = ogr.Feature(feature_def=layer.GetLayerDefn())
        p = ogr.CreateGeometryFromWkb(i['geom'].wkb)
        f.SetGeometry(p)
        layer.CreateFeature(f)
        f.Destroy()
        ds.Destroy()
```

Kako je problem vizualno prikazati razliku između mnoštva poligona i jednog višestrukog poligona koji ih sadrži sve prikaz ovog rješenja vidi se u tabličnom prikazu na slici (Slika 32). Iz prikaza je vidljivo kako izlazna shapefile datoteka ima samo jedan zapis, a na slici (Slika 33) se vidi kako su prikazani svi poligoni koji postoje u izvornim podacima.

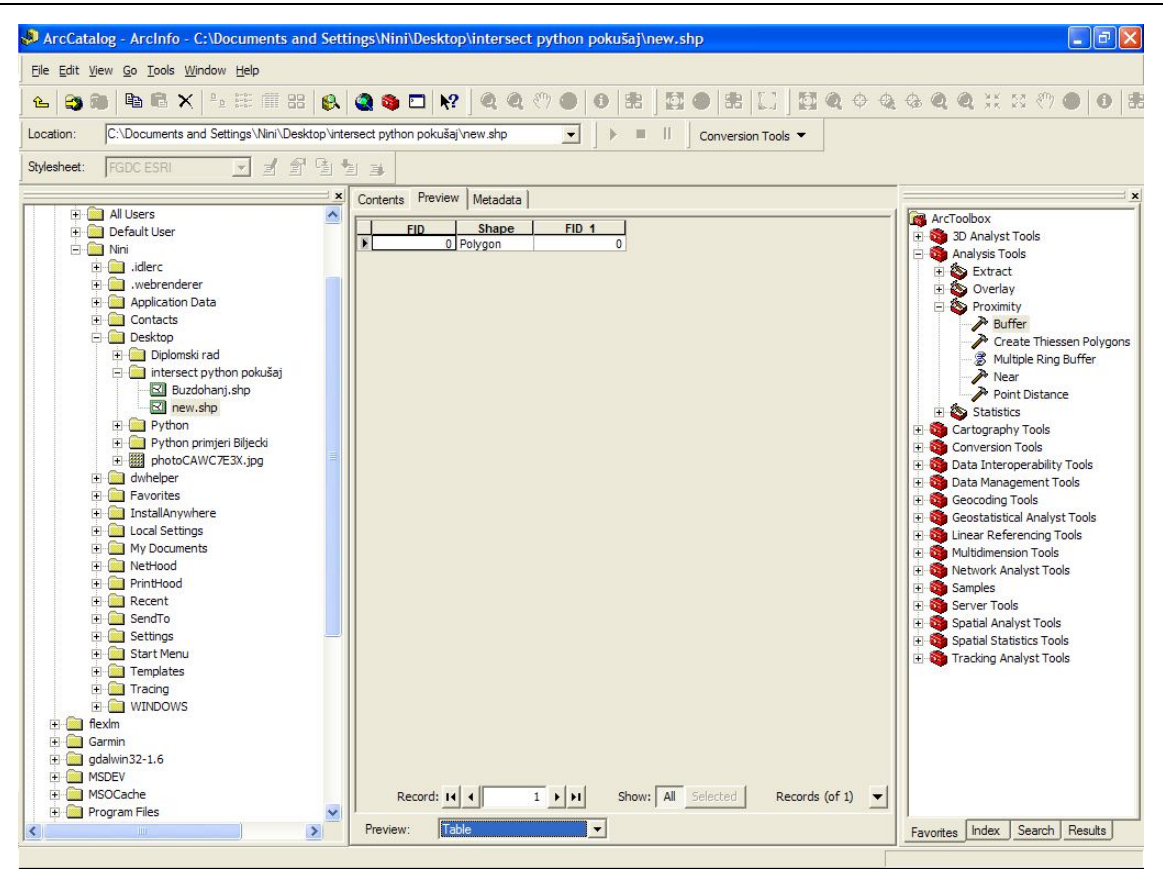

Slika 32 Tabelarni prikaz zapisa u izlaznoj datoteci (1 poligon)

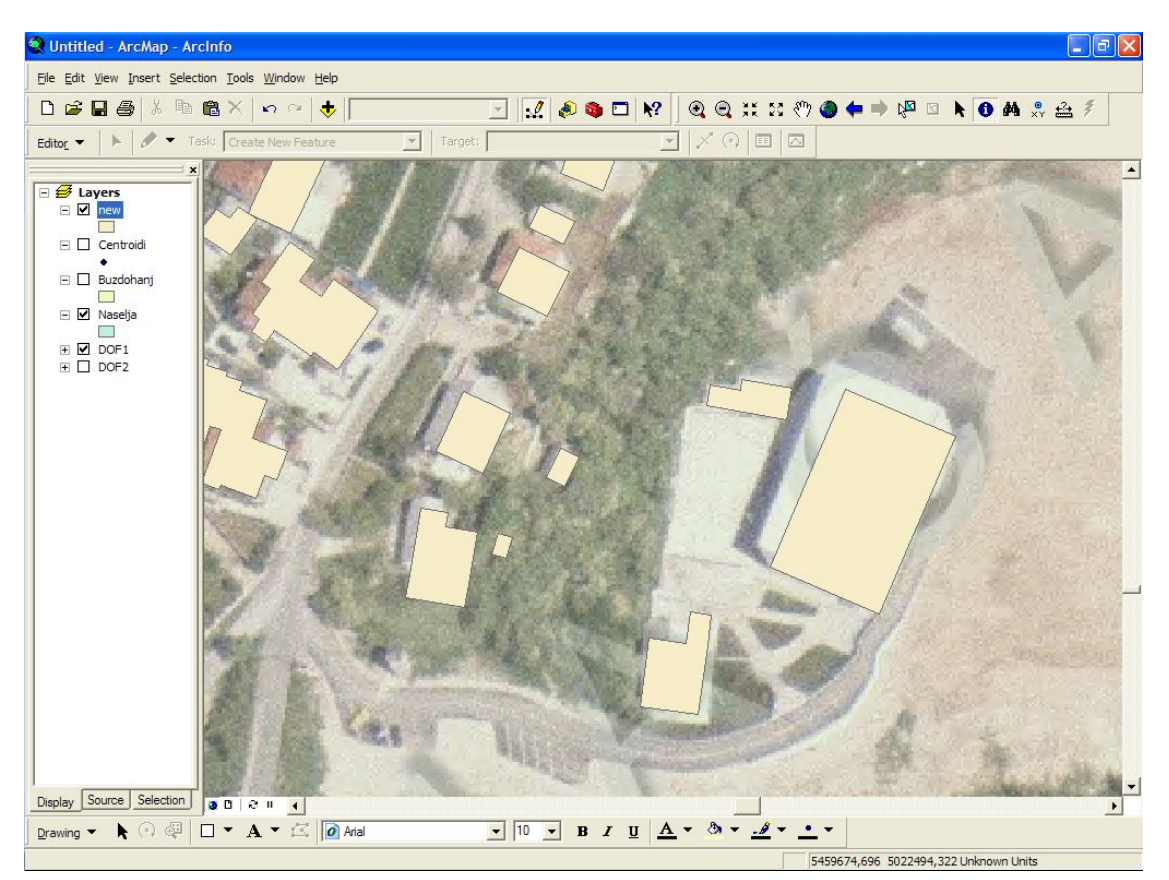

Slika 33 Prikaz podataka izlazne datokeke koja sadrži 1 zapis

#### 5.2. Razlika (eng. Diference)

Nakon navedenih pojedinih operacija na prostornim podacima koje mogu imati direktnu primjenu u smanjenju troškova ili izradi mnogih analiza sljedeća operacija koju ćemo provest nad podacima pokazat će nam kako se pomoću Python skripti u jednom koraku, odnosno u jednoj skripti, može izvršiti više analiza koje bismo u ArcGIS paketu morali provoditi jednu po jednu da bismo dobili traženo rješenje.

U ovome poglavlju biti će objašnjena operacija razlike. Strogo gledano ovo je matematička operacija i njeno ponašanje identično je matematičkom oduzimanju jedino što u ovome slučaju radimo s prostornim podacima. Umjesto oduzimanja dvaju brojeva oduzimamo dva geometrijska entiteta tj. dva poligona.

Kao što je poznato iz matematike **a-b=c**, ali **b-a≠c** isto vrijedi i kod prostorne razlike ili oduzimanja. Nije svejedno koji poligon tj. objekt ćemo oduzeti od kojega. Ukoliko vršimo obradu dva poligona od kojih veći u potpunosti prekriva manji, a matematički odnos uspostavimo tako da od manjeg poligona oduzimamo veći dobiti ćemo prazan skup. U obrnutom slučaju rezultat će biti poligon s otokom, odnosno rupom unutar sebe.

Kombinirajući dvije naredbe kao što su *buffer* i *diference* moguće je kreirati nove poligone prstenastog oblika, odnosno dobiti poligone koji su isključivo *buffer* zona i ne sadržavaju u sebi i originalne objekte nad kojima je provedena *buffer* operacija. Rezultat takve obrade podataka odnosno dobivena zona ukoliko se njena širina zada sukladno urbanističkim planovima i zakonskim aktima predstavlja prostor unutar kojega se ne bi smio pojaviti niti jedan drugi objekt (građevina) jer postoji ograničenje o minimalnoj udaljenosti između objekata. Daljnjom obradom podataka moguće je izvršiti upit preklapali se dobivena zona s nekim od objekata te se na taj način automatski detektiraju potencijalno bespravno sagrađeni objekti tj. objekti sagrađeni u neskladu s dobivenim dozvolama.

Pošto smo dali uvodne napomene vezane uz operaciju oduzimanja i ukratko naveli jednu od mogućih upotreba dobivenih rezultata u prozoru ispod nalazi se kod potprograma koji *buffer* naredbom kreira poligon sa *buffer* zonom te od njega oduzima originalni objekt kako bismo dobili samo *buffer* zonu. Zbog lakšeg snalaženja u samom kodu potprograma u ovome je slučaju korišteno više varijabli.

Varijabla "geom" predstavlja pročitani zapis ulazne datoteke odnosno izvorni objekt, "pol" predstavlja *buffer* naredbom obrađen izvorni objekt, a "presjek" predstavlja rezultat oduzimanja izvornog objekta od obrađenog objekta naredbom "pol.difference(geom)".

```
ge = ogr.Open(infile)
layer = ge.GetLayer(0) #-- a simple shapefile always has 1 layer only
ld = layer.GetLayerDefn()
noFeat = layer.GetFeatureCount()
lsFeat = [] #-- create an empty list of Features, in Shapely format
lsFeat1 = []
for i in xrange(noFeat):
    f = layer.GetFeature(i)
    geom = wkbloads(f.GetGeometryRef().ExportToWkb())
    pol = geom.buffer(5,16)
    presjek = pol.difference(geom)
    lsFeat1.append({'geom': presjek})
```

Također kako su rezultat ove analize opet poligoni, a takav je kod potprograma za stvaranje izlazne datoteke već objašnjen ranije u poglavlju 4.2.2 ovdje nećemo ponovno navoditi ista objašnjenja već samo prikazujemo kod potprograma u prozoru ispod.

```
driver = ogr.GetDriverByName('ESRI Shapefile')
if os.path.exists(outfile):
    driver.DeleteDataSource(outfile)
ds = driver.CreateDataSource(outfile)
layer = ds.CreateLayer(outfile, geom_type=ogr.wkbPolygon)
for i in lsFeat:
    f = ogr.Feature(feature_def=layer.GetLayerDefn())
    p = ogr.CreateGeometryFromWkb(i['geom'].wkb)
    f.SetGeometry(p)
    layer.CreateFeature(f)
    f.Destroy()
ds.Destroy()
```

Na slici (Slika 34) je prikazan vizualni prikaz *buffer* zone oko objekata. Moguće je uočiti preklapanja pojedinih zona koja upućuju da postoje objekti koji se dodiruju ili su veoma blizu pa se zone oko njih međusobno djelom preklapaju. Uočljiva je razlika između rješenja dobivenog korištenjem samo *buffer* naredbe i ovoga rješenja dobivenog korištenjem dviju naredbi. *Buffer* naredbom dobiva se poligon koji sadržava izvorni poligon i proširuje ga za zonu zadane vrijednosti dok se na ovaj način dobiva samo zona oko izvornog objekta.

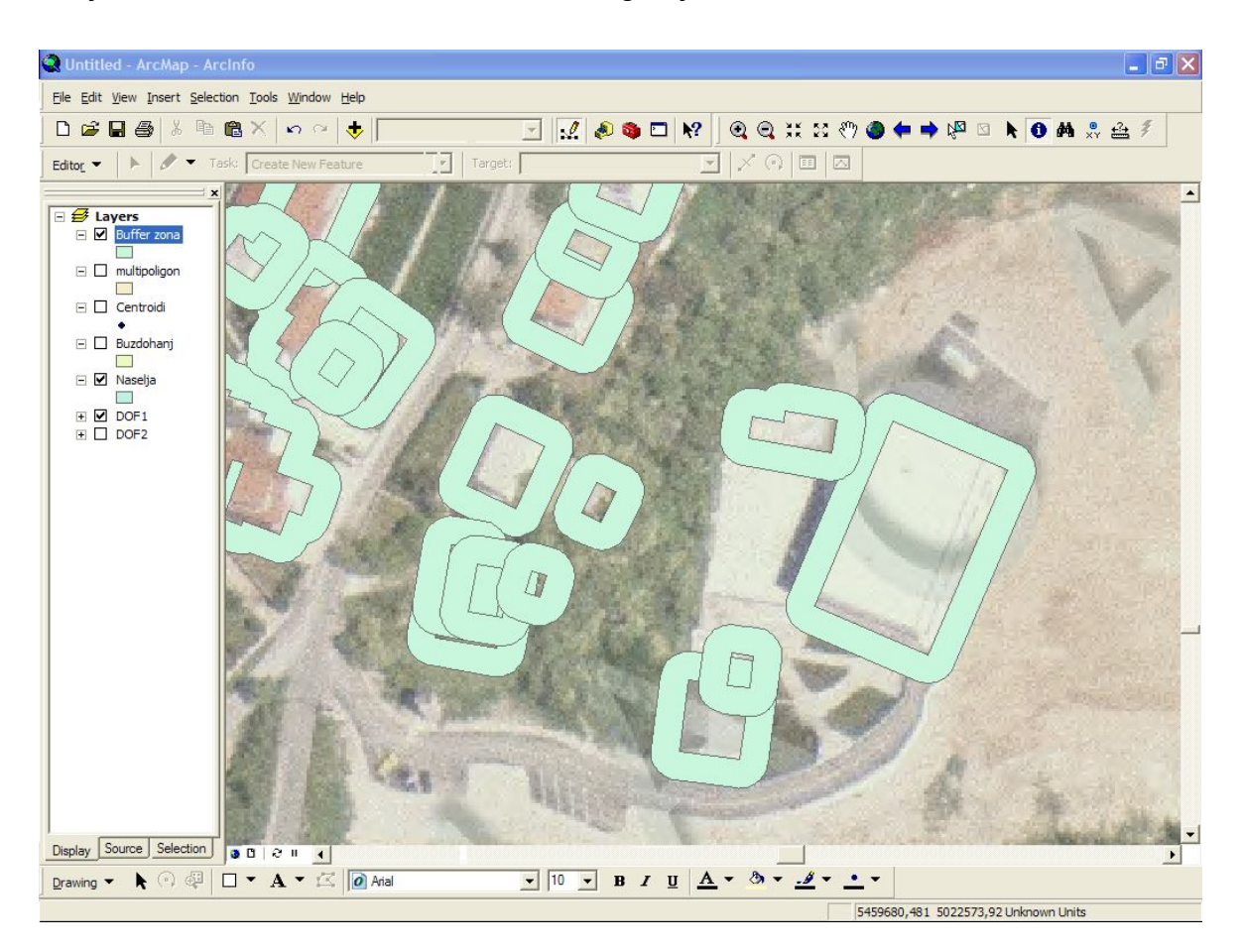

Slika 34 Prikaz prstena buffer zone dobivenog upotrebom dviju naredbi

# 6. Usporedba brzine Python i ArcGIS rješenja

U narednom poglavlju sistematski će biti prikazana usporedba utrošenog vremena za provedbu dosad objašnjenih naredbi. Prvo će biti opisani korišteni podaci jer se zbog lakše detekcije razlike u utrošku vremena koristio veći set podataka. Potom će biti prikazana i objašnjena dobivena rješenja obrade podataka Python skriptama čiji je kod u ranijim poglavljima detaljno opisan. Nakon navedenih Python rješenja biti će prezentirana i ArcGIS rješenja te pokretanje ArcGIS alata pomoću Python skripti koje koriste modul arcgisscripting. Kao zaključak ovog poglavlja u tabličnom obliku će se prezentirati dobivene vrijednosti te će biti ponuđeno moguće objašnjenje rezultata.

## 6.1. Korišteni podaci

Kako bi se što lakše uočile razlike u vremenu potrebnom za izvršavanje pojedinih metoda obrade podataka bilo je potrebno prikupiti podatke koji sadrže mnogo veći broj objekata. Jasno je naravno da male vremenske razlike koje se dešavaju na svakom objektu s porastom broja objekata kumulativnim učinkom čine velike razlike ukoliko se koristi dovoljno veliki set podataka.

U ovome slučaju korišteni su besplatni, javno dostupni podaci koji su preuzeti sa strane Internet domene, radi se o službenim stranicama vlade Sjeverne Dakote na kojima je moguće preuzeti mnoštvo različitih prostornih podataka www.casscountynd.gov/county/depts/GIS/download/Pages/shapefiles.aspx.

Preuzeta datoteka u ovome slučaju sadrži podatke o podjeli države na zone. Tom podjelom nastao je shapefile koji sadrži 28369 poligona čiji prikaz u ArcMap aplikaciji možete vidjeti na slici (Slika 35) na sljedećoj stranici. Korisno je za istaknuti kako sadržani podaci nisu sastavljeni od poligona čije se sve strane sijeku pod pravim kutovima već postoje i poligoni koji se očigledno nalaze uz obalu jezera ili mora te njihovu granicu čine krivulje. Kako krivulje nisu obične linije već se sastoje od mnogo malih segmenata moguće je da takav sastav podataka olakša uočavanje razlika između dvaju rješenja.

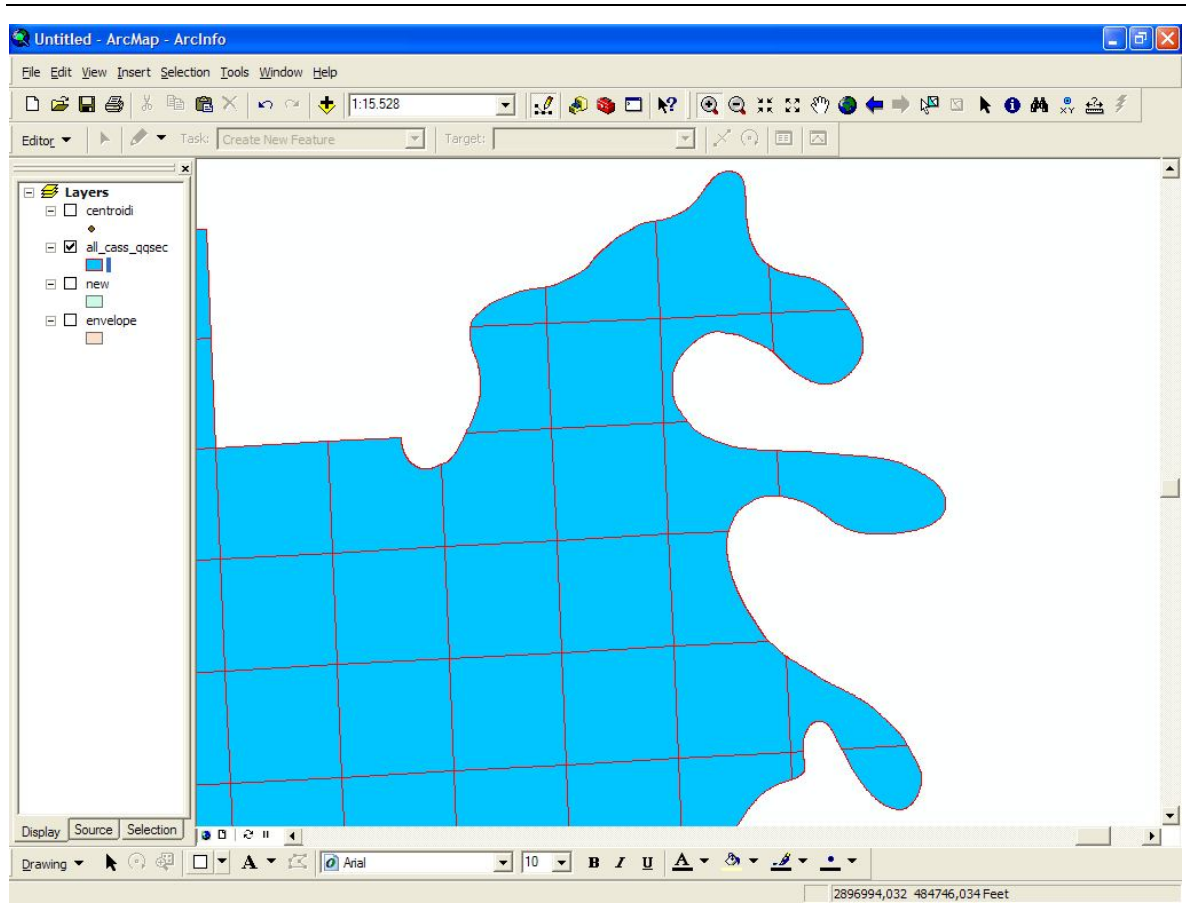

Slika 35 Prikaz podataka korištenih pri izradi analiza

## 6.2. Python rješenja

U narednim poglavljima sistematski će redom biti navedene metode koje su provedene nad operacijama. Prikazat ćemo dobivena rješenja i navesti vrijeme potrebno za provedbu obrade.

### 6.2.1. Buffer

Prva od korištenih metoda za usporedbu je metoda izrade *buffer* zone koja je već ranije opisana u poglavlju 3.2.2, a čiji je kod detaljno objašnjen u poglavlju 4.2.2 pa se smatra kako nema potrebe ponovno navodit iste činjenice.

Samo ćemo se podsjetiti što je cilj provedbe *buffer* obrade. Nakon provedene obrade nad podacima trebali bismo dobiti poligon kojem je opisana zona proizvoljne širine koju definira korisnik i jer su korištene uobičajene postavke, *buffer* zona imati će zaobljene uglove. Programski kod skripte može se vidjeti u prozoru na idućoj stranici.

67

```
def process_shapefile(infile):
```

```
print "\nProcessing shapefile", infile
```

```
ge = ogr.Open(infile)
```

layer = ge.GetLayer(0)

Id = layer.GetLayerDefn()

noFeat = layer.GetFeatureCount()

```
IsFeat = []
```

for i in xrange(noFeat):

f = layer.GetFeature(i)

geom = wkbloads(f.GetGeometryRef().ExportToWkb())

geom = geom.buffer(100,16)

```
IsFeat.append({'geom': geom})
```

return IsFeat

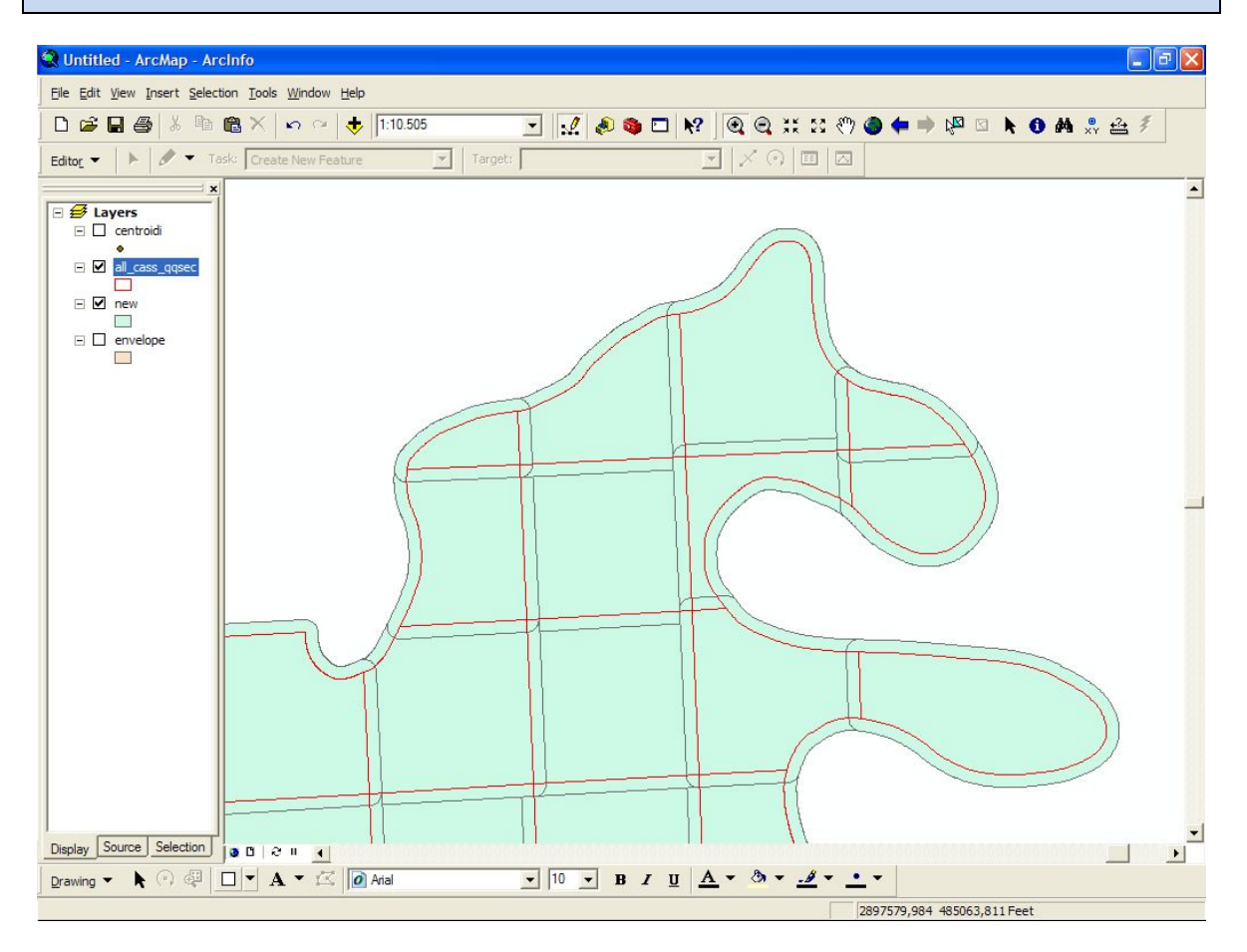

Slika 36 Rezultat obrade podataka buffer naredbom

Na slici iznad (Slika 36) prikazan je dobiveni rezultat. Crvene linije koje se vide unutar poligona su rubne linije (granice) poligona koji su bili ulazna vrijednost.

Može se primijetiti kako su rubovi *buffer* zone zaobljeni te možemo reći kako je postignut cilj obrade podataka. Vrijeme potrebno Python skripti koja koristi Shapely module za izradu buffer zone oko navedenih objekata iznosilo je 16,2 sekunde

# 6.2.2. Omotnica

Druga od korištenih metoda za usporedbu je metoda izrade omotnice koja je već ranije opisana u poglavlju 3.2.2, a čiji je kod detaljno objašnjen u poglavlju 4.6 pa se smatra kako nema potrebe ponovno navodit iste činjenice.

Podsjetiti ćemo se samo kako se provedbom kreiranja omotnice oko poligona dobiva četverokut sa četiri prava kuta a stranice su paralelne s X ili Y osi pravokutnog kartezijevog koordinatnog sustava. Programski kod skripte može se vidjeti u prozoru ispod.

```
def process_shapefile(infile):
    print "\nProcessing shapefile", infile
    ge = ogr.Open(infile)
    layer = ge.GetLayer(0)
    ld = layer.GetLayerDefn()
    noFeat = layer.GetFeatureCount()
    lsFeat = []
    for i in xrange(noFeat):
        f = layer.GetFeature(i)
        geom = wkbloads(f.GetGeometryRef().ExportToWkb())
        geom = geom.envelope
        lsFeat.append({'geom': geom})
    return lsFeat
```

Na slici na sljedećoj stranici (Slika 37) prikazan je dobiveni rezultat. U pozadini, ispod rozih pravokutnika naziru se obrisi ulaznih poligona. Vrijeme potrebno Python skripti koja koristi Shapely module za izradu omotnice oko navedenih objekata iznosilo je 7,8 sekunde.

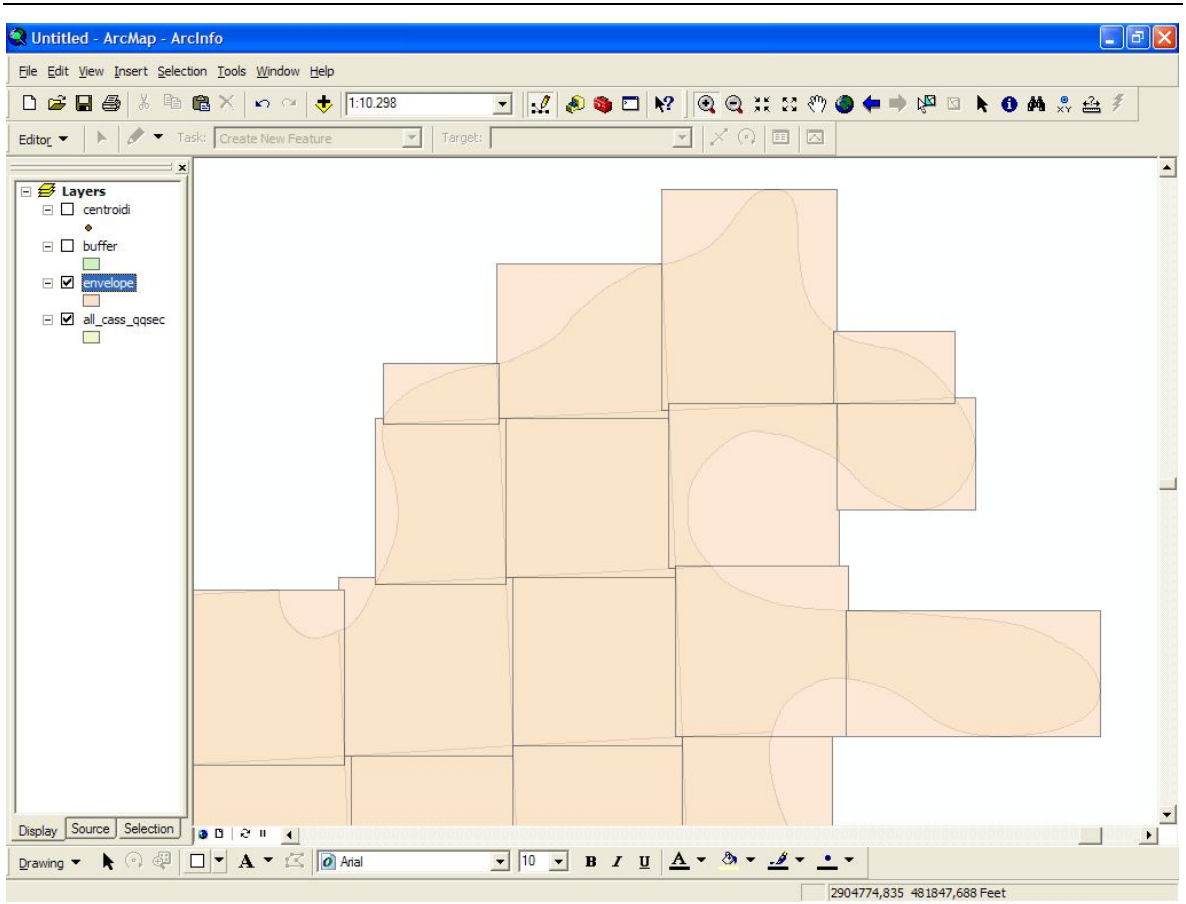

Slika 37 Rezultat obrade podataka envelop naredbom

### 6.2.3. Centroid

Treća od korištenih metoda za usporedbu je metoda izrade *centroida* koja je već ranije opisana u poglavlju 3.2.2, a čiji je kod detaljno objašnjen u poglavlju 4.5 pa se smatra kako nema potrebe ponovno navodit iste činjenice.

Dakle, samo da ponovimo, cilj koji postižemo provođenjem naredbe centroid je aproksimacija poligona točkom. U onim slučajevima kada nam nije važan geometrijski oblik poligona već nam samo treba prostorna komponenta informacije možemo poligon zamijeniti točkom. Naredbom centroid, poligon zamjenjujemo točkom koja predstavlja geometrijski centar poligona. Programski kod skripte možemo vidjeti u prozoru koji se nalazi na sljedećoj stranici.

Kao što smo već i ranije navodili, u potprogramu zaduženom za stvaranje nove izlazne shapefile datoteke potrebno je odrediti da su izlazni podaci točke a ne poligoni kao u prijašnja dva primjera što je objašnjeno ranije.

```
def process_shapefile(infile):
    print "\nProcessing shapefile", infile
    ge = ogr.Open(infile)
    layer = ge.GetLayer(0)
    ld = layer.GetLayerDefn()
    noFeat = layer.GetFeatureCount()
    lsFeat = []
    for i in xrange(noFeat):
        f = layer.GetFeature(i)
        geom = wkbloads(f.GetGeometryRef().ExportToWkb())
        geom = geom.centroid
        lsFeat.append({'geom': geom})
    return lsFeat
```

Na slici ispod (Slika 38) prikazan je dobiveni rezultat. U prvome planu, iznad rozih ulaznih poligona vide se točkasti objekti. Vrijeme potrebno Python skripti koja koristi Shapely module za izradu izlazne shapefile datoteke u kojoj su poligoni zamijenjeni centroidima objekata iznosilo je 7,2 sekunde.

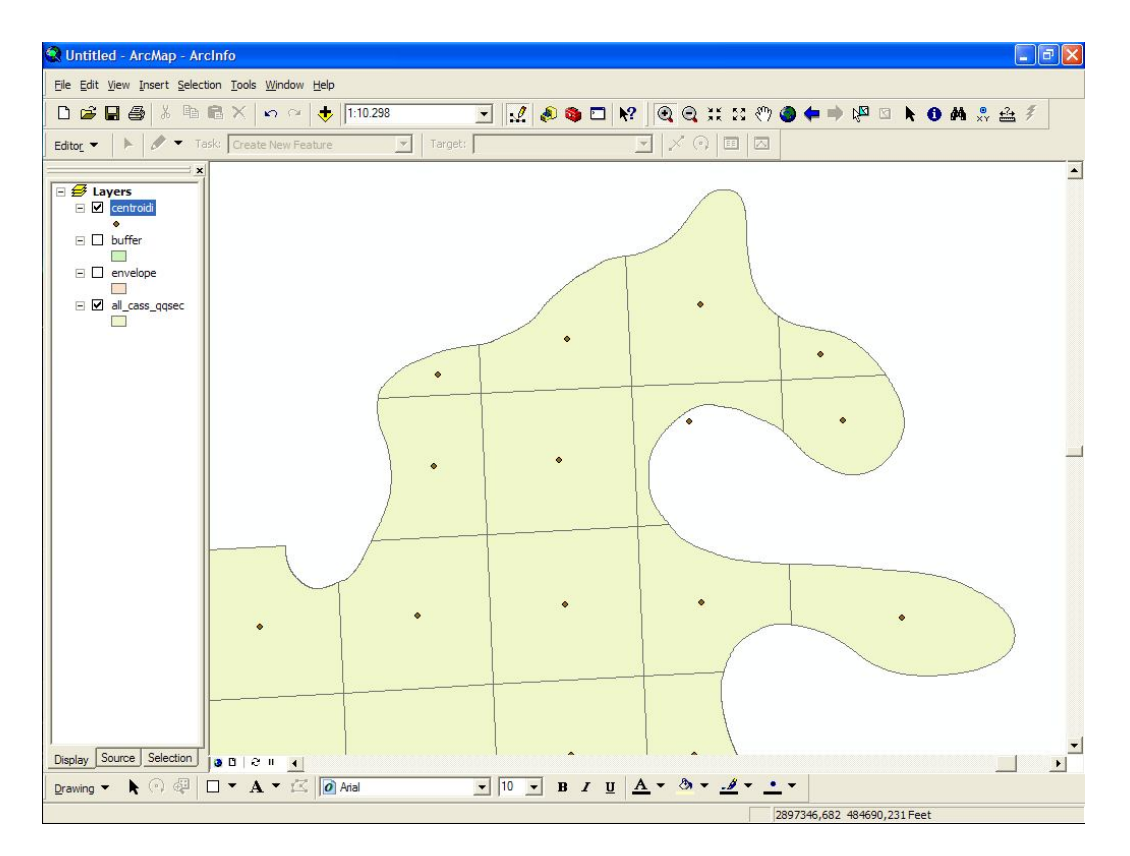

Slika 38 Rezultat obrade podataka centroid naredbom

### 6.3. ArcGis rješenja

U narednim poglavljima sistematski će redom biti navedene metode koje su provedene nad operacijama. Prikazat ćemo način pozivanja alata za provedbu obrada, dobivena rješenja i navesti vrijeme potrebno za provedbu obrade. Sve navedeno potkrijepit ćemo slikama.

### 6.3.1. Buffer

Sukladno mišljenju kako je potrebno što je više moguće automatizirati proces u ovom poglavlju naredba *buffer* nije pozvana manualno već pomoću Python skripte koja koristi arcgisscripting modul čiji kod vidimo na slici ispod (Slika 39).

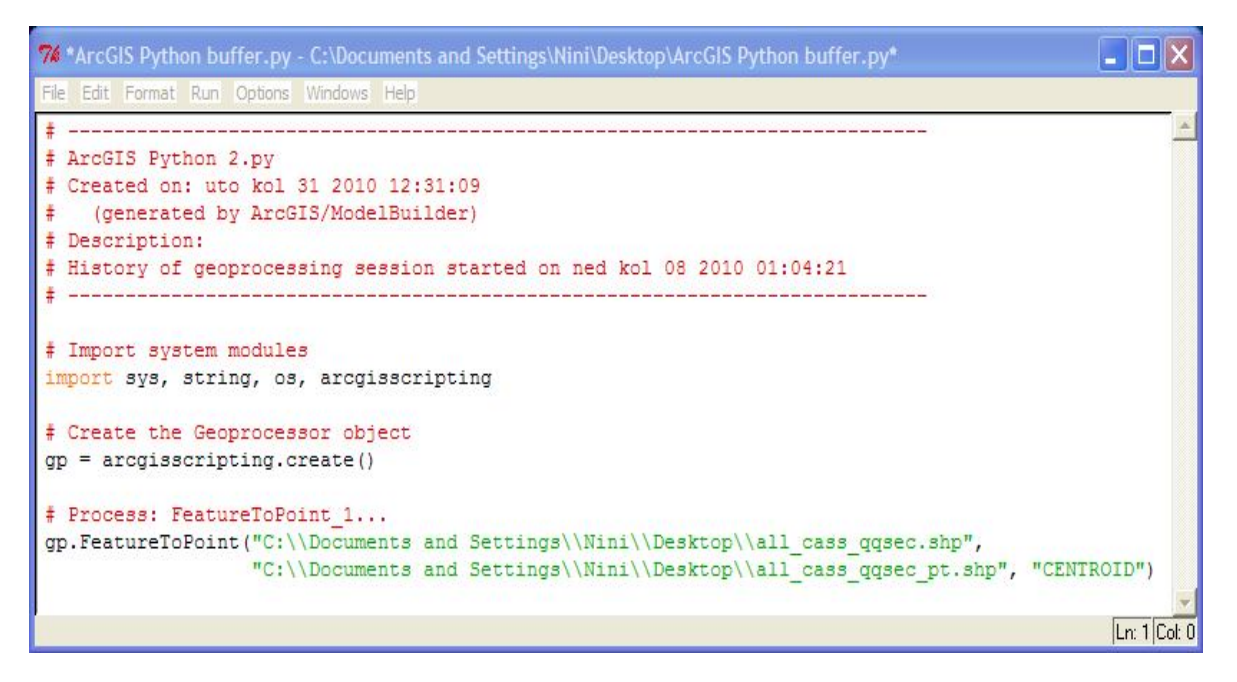

### Slika 39 Python skripta sa arcgisscripting modulom i naredbom buffer

Na slici na sljedećoj stranici (Slika 40) prikazan je dobiveni rezultat. Crvene linije koje se vide unutar poligona su rubne linije (granice) poligona koji su bili ulazna vrijednost. Može se primijetiti kako su rubovi *buffer* zone zaobljeni te možemo reći kako je postignut cilj obrade podataka. Rezultat je istovjetan rezultatu dobivenom s Python skriptom koja koristi Shapely module.
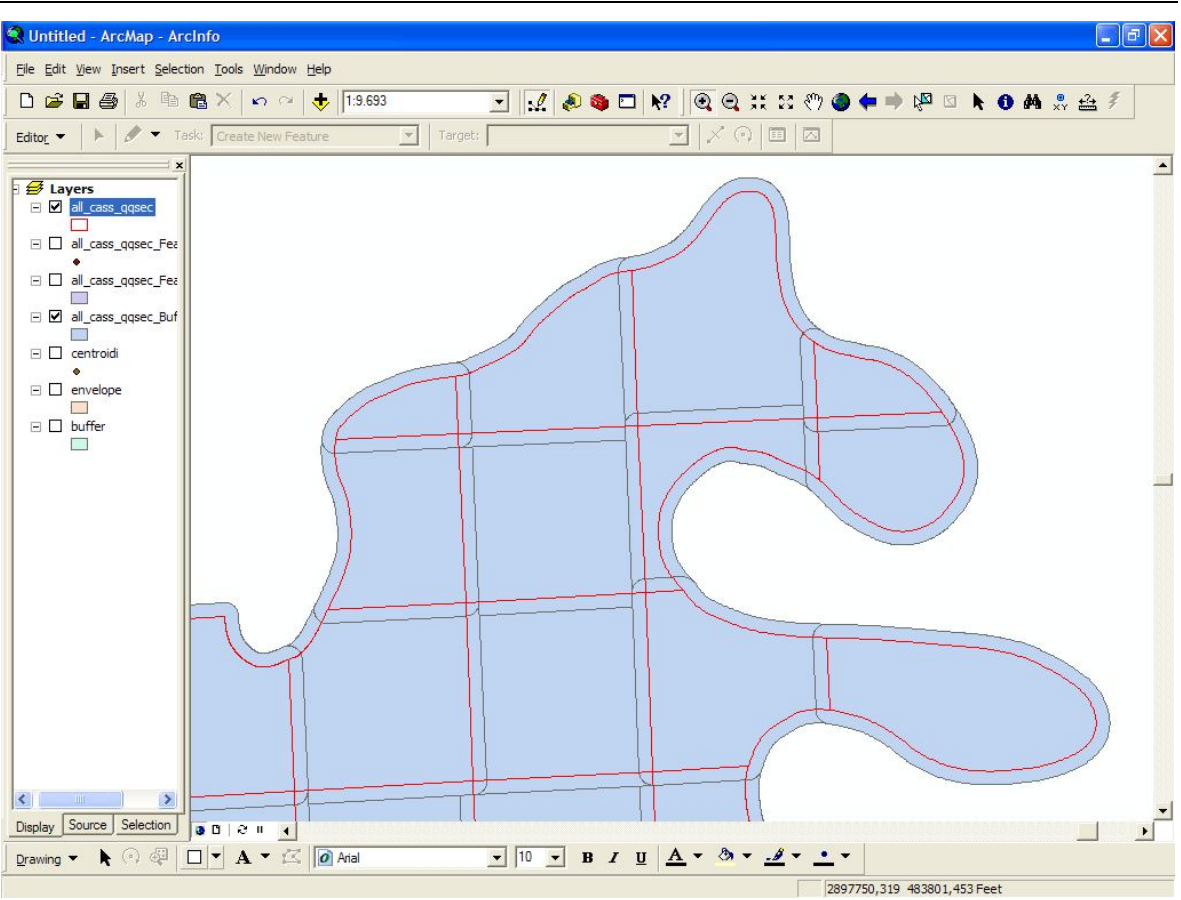

Slika 40 Rezultat obrade podataka buffer naredbom u ArcGISu

Vrijeme potrebno Python skripti koja koristi arcgisscripting module za izradu buffer zone oko navedenih objekata iznosilo je 38 sekundi što se vidi na slici (Slika 41).

| ompleted Clos                                    | e          |  |
|--------------------------------------------------|------------|--|
| Ce                                               | << Details |  |
| Close this dialog when completed successfully    |            |  |
| \Documents and Settings\Nini\Desktop             | ^          |  |
| <pre>\cassqqsec\all_cass_qqsec.shp" "C:</pre>    |            |  |
| \Documents and Settings\Nini\Desktop             |            |  |
| <pre>\cassqqsec\all_cass_qqsec_Buffer.shp"</pre> |            |  |
| "100 Feet" FULL ROUND NONE #                     |            |  |
| Start Time: Mon Aug 30 18:03:30 2010             |            |  |
| Executed (Buffer 15) successfully.               |            |  |
| End Time: Mon Aug 30 18:04:08 2010               |            |  |
| (Flanged Time: 38 00 seconds)                    |            |  |
| (Liapsed lime: 55,55 Seconds)                    |            |  |

Slika 41 Prikaz utrošenog vremena za provedbu buffer naredbe u ArcGISu

# 6.3.2. Omotnica

Kako bismo osigurali jednake uvjete testiranja za sve procedure i metodu omotnice pozvali smo pomoću Python skripte čiji se kod vidi na slici (Slika 42).

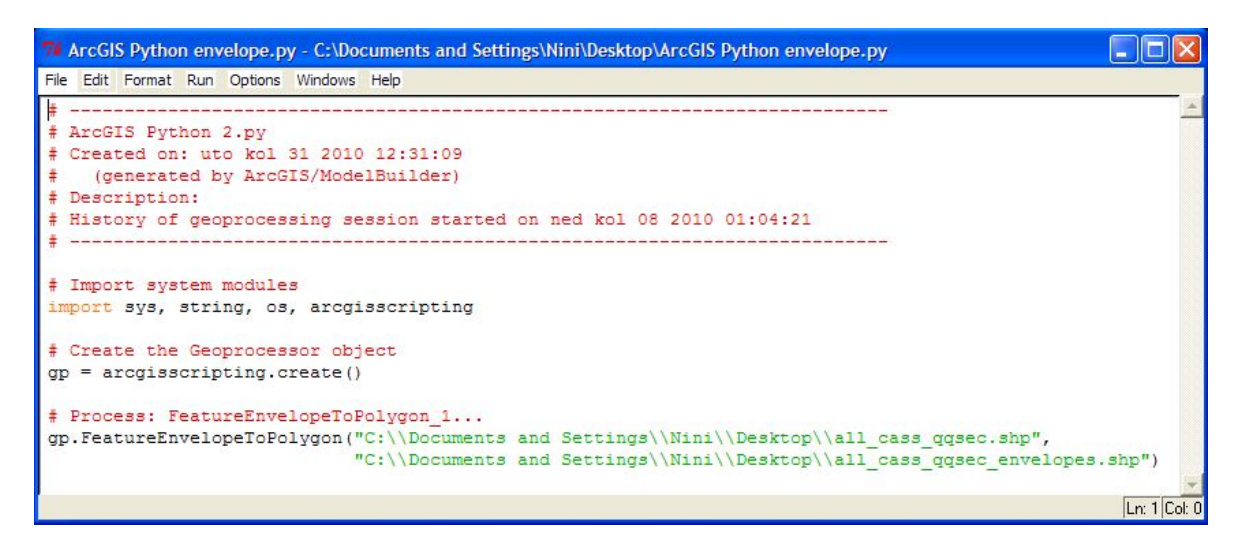

Slika 42 Python skripta sa arcgisscripting modulom i naredbom envelope

Na slici ispod (Slika 43) prikazan je dobiveni rezultat. U pozadini, ispod sivih pravokutnika naziru se obrisi ulaznih poligona (crvene linije).

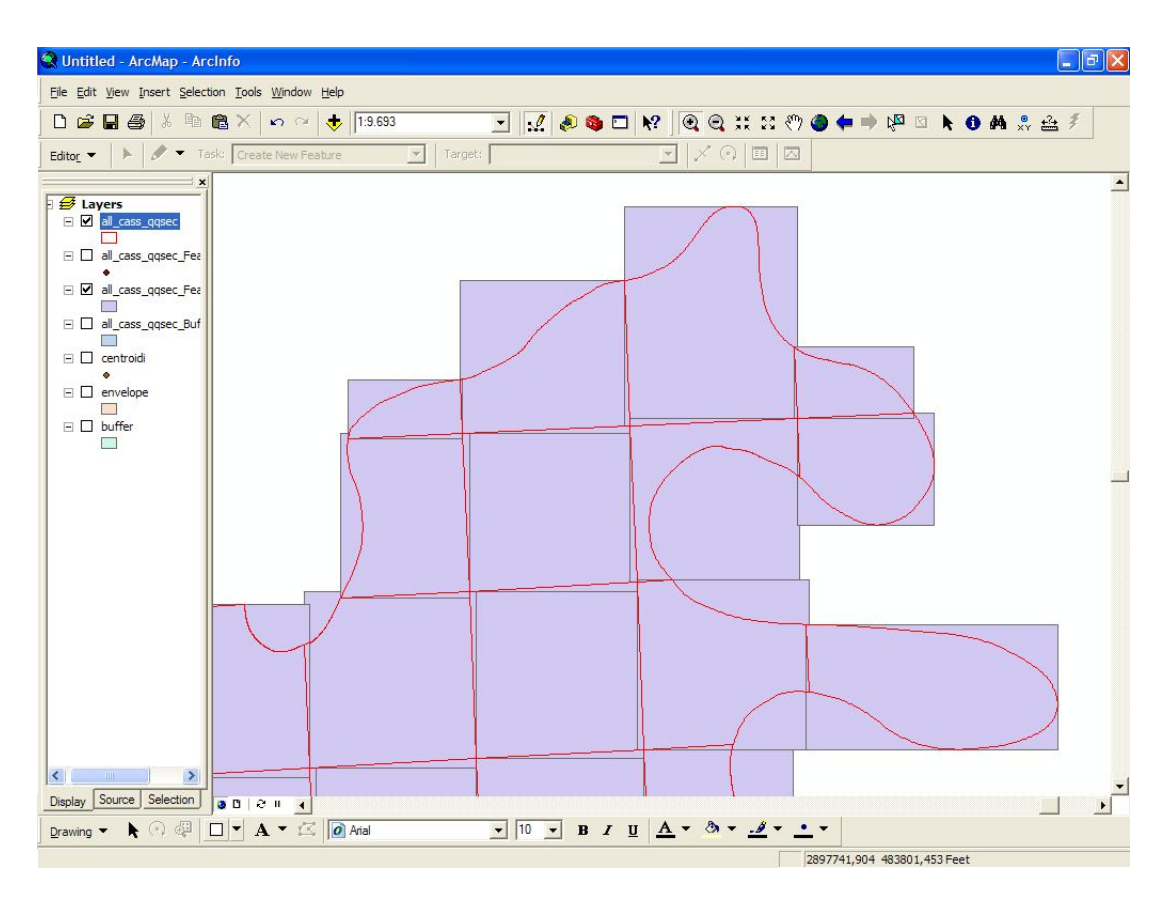

Slika 43 Rezultat obrade podataka envelope naredbom u ArcGISu

Vrijeme potrebno Python skripti koja koristi arcgisscripting module za izradu omotnice oko navedenih objekata iznosilo je 3 minute i 47 sekunde što se vidi na slici ispod (Slika 44).

| ompleted                                                                                              | Close              |
|----------------------------------------------------------------------------------------------------|--------------------|
|                                                                                                    | << Details         |
| Close this dialog when completed successfully<br>Executing (FeatureEnvelopeToPol                      | ygon_              |
| 16): FeatureEnvelopeToPolygon "<br>\Documents and Settings\Nini\Des<br>\cassqqsec\all_cass_qqsec.shp" | C:<br>sktop<br>"C: |
| \cassqqsec<br>\all_cass_qqsec_FeatureEnvelo.sl                                                        | hp"                |
| SINGLEPARI<br>Start Time: Mon Aug 30 18:05:43<br>Executed (FeatureEnvelopeToPoly                      | 2010<br>gon_16)    |
| successfully.<br>End Time: Mon Aug 30 18:09:30 24<br>(Elapsed Time: 3 minutes 47 sec)                 | 010<br>onds)       |
| ,                                                                                                    |                    |

Slika 44 Prikaz utrošenog vremena za provedbu envelope naredbe u ArcGISu

### 6.3.3. Centroid

Kako bismo osigurali jednake uvjete testiranja za sve procedure i metodu centroida pozvali smo pomoću Python skripte čiji se kod vidi na slici (Slika 45).

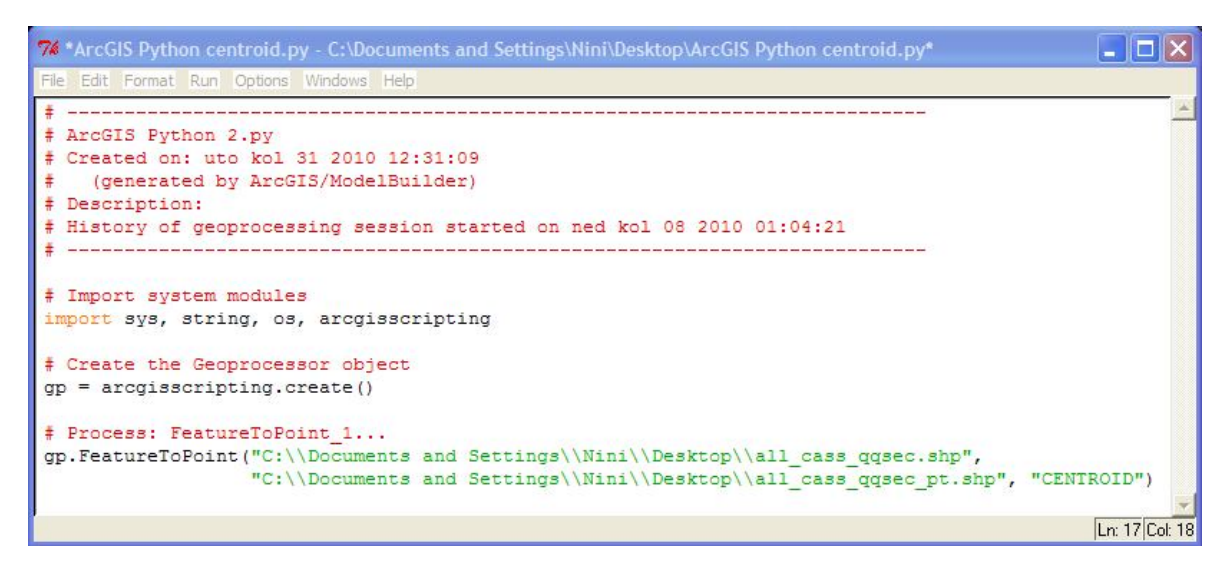

Slika 45 Python skripta sa arcgisscripting modulom i naredbom centroid

Na slici ispod (Slika 46) prikazan je dobiveni rezultat. Prikazane su međne linije ulaznih poligona i rezultata obrade, točkasti objekti u sredini.

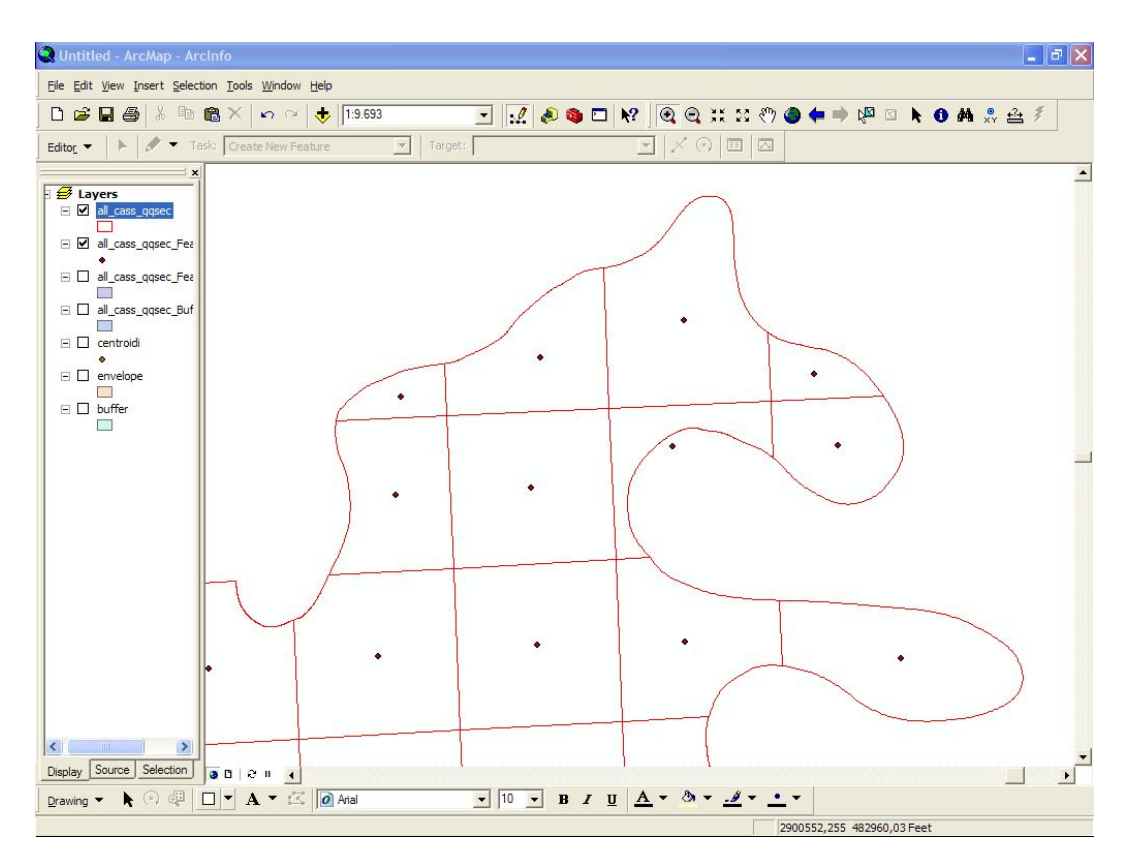

Slika 46 Rezultat obrade podataka centroid naredbom u ArcGISu

Vrijeme potrebno Python skripti koja koristi arcgisscripting module za izradu izlazne shapefile datoteke u kojoj su poligoni zamijenjeni centroidima objekata iznosilo je 10 sekundi što se vidi na slici ispod (Slika 47).

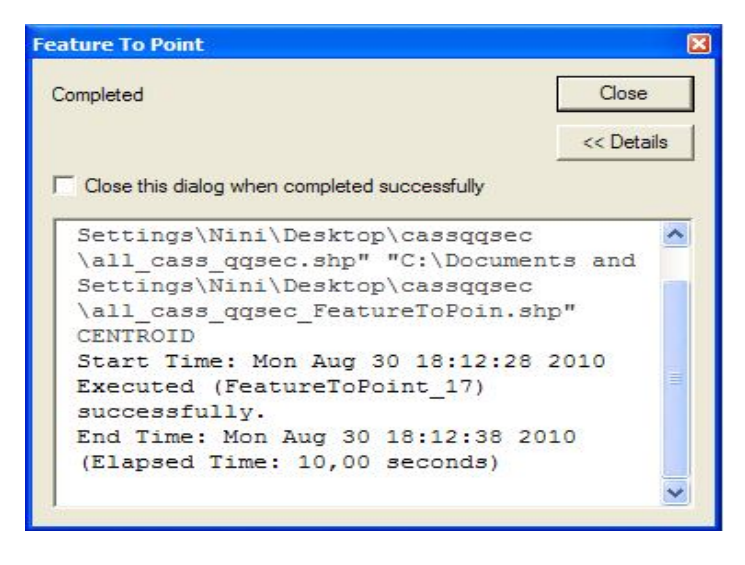

Slika 47 Prikaz utrošenog vremena za provedbu centroid naredbe u ArcGISu

## 6.4. Vremenska usporedba

Nakon prikazanih rezultata obrade podataka trima različitim metodama čije je pozivanje izvedeno na dva različita načina moguće je postaviti određene zaključke u vezi s brzinom izvršavanja pojedinih metoda ovisno o načinu njihova pozivanja.

Iz prije prikazanih obrada podataka može se zaključiti kako se Shapely metode izvršavaju brže od ArcGIS *toolbox* metoda, neovisno pozivaju li se ArcGIS metode manualno ili automatski uz pomoć Python skripti koje koriste *arcgisscripting* modul.

Također potrebno je istaknuti kako nisu uočene razlike u brzini izvršavanja metoda obrade podataka koje bi ovisile o indeksnim datotekama kao što su ranije spomenute .shx, .sbn, .sbx ...

U tablici ispod prikazani su podaci o vremenu potrebnom za izvršavanje svake od navedenih obrada. Vidljivo je da su Python rješenja u sva tri slučaja bila brža, no zanimljivošću se ističe metoda omotnice. Iako su i u ostalim metodama *arcgisscripting* rješenja sporija od 50% pa čak i do 100% kod metode omotnice dolazi do puno većeg skoka.

# Tabela 4 Tablični prikaz vremena potrebnog za izvršavanje pojedine operacije korištenjem Python\Shapely skripte ili Python\arcgisscripting aplikacije

| Metoda\ Korišteni softver | Python\Shapely | ArcGIS       |
|---------------------------|----------------|--------------|
| Buffer                    | 16,2 sec       | 38 sec       |
| Envelope                  | 7,8 sec        | 3 min 47 sec |
| Centroid                  | 7,2 sec        | 10 sec       |

Kako se vidi kod metode omotnice *arcgisscripting* rješenje sporije je za oko 30 puta iako su podaci identični onima upotrebljavanima pri testiranju i preostalih metoda. Vjerojatni razlog za ovako izraženu razliku u vremenu potrebnom za izvršenje analize leži u činjenici kako međne linije ulaznih poligona u određenome broju čine krivulje koje su specifičan oblik linijske geometrije.

# 7. Prilog (digitalni oblik)

Sukladno temi i opisu rada primjereno je diplomski rad iz područja geoinformatike opremiti i digitalnim medijem čiji će opis, sadržaj i eventualne upute za korištenje biti navedeni u sljedećim odlomcima.

# 7.1. Sadržaj priloženog medija (CD-a, DVD-a)

Na priloženom mediju pohranjeni su podaci korišteni pri izradi diplomskog rada i svi postignuti rezultati. Logički su organizirani prema smislu (Tabela 5).

# Tabela 5. Sadržaj priloženog medija

| RB. | Mapa/ Datoteka         | Sadržaj                                                                           |
|-----|------------------------|-----------------------------------------------------------------------------------|
| 1.  | Diplomski.docx         | Pisani dio rada                                                                   |
| 2.  | Python rješenje        | Skripta i shapefile s obrađenim podacima                                          |
| 3.  | ArcGIS rješenje        | Python skripta za automatizaciju i shapefile s<br>obrađenim podacima              |
| 4.  | Dodatne skripte        | Skripte za obradu shapefile-ova                                                   |
| 5.  | Podaci                 | Shapefile "Buzdohanj.shp", shapefile<br>"Naselja.shp" te DOF 5 i DOF2 kao podloga |
| 6.  | Usporedba vremena      | Korišteni podaci, Python skripte sa Shapely modulima i arcgisscripting modulom    |
| 7.  | Instalacijske datoteke | Datoteke za instalaciju Pythona i svih navedenih<br>biblioteka (Shapely, OGR)     |
| 8.  | Literatura             | Korištena literatura iz popisa literature u<br>digitalnom formatu (pdf)           |

# 8. Zaključak

Provedenim istraživanjem o temi diplomskog rada došlo se do saznanja kako je sama tema diplomskog rada veoma opširna i njena je primjena i razvoj u današnje vrijeme u svijetu veoma aktivan. Mnoge znanstvene ustanove povezane s obradom prostornih podataka, kao i mnoge komercijalne kompanije koriste skripte i programske jezike koji podržavaju izradu skripti kako bi automatizirale svoje radne procese. Također mnogo komercijalnih kompanija i tvrtki, kao i znanstvenih ustanova u cilju rezanja svojih proizvodnih troškova okreću se besplatnim ili vlastitim softverskim rješenjima baziranim na besplatnim platformama kao što je programski jezik Python. Na bazičnom primjeru izrade buffer zone oko skupine poligona prikazano je komercijalno rješenje zatvorenog koda koji nije moguće uređivati i slobodno softversko rješenje koje je moguće mijenjati ukoliko naredni zadatak iziskuje određene adaptacije trenutnog rješenja. Ideja je bila i da se izradom takva dva rješenja od kojih je jedno korporativno, komercijalno i sklop velikog i kvalitetnog paketa alata kao što je ArcGIS, a drugo je rješenje mali softverski uradak studenta, budućeg inženjera geodezije pokaže razlika u programerskom pristupu rješavanja identičnog problema. Iako nije moguće na legalan način vidjeti programski kod komercijalnog rješenja usporedbom brzine izvođenja sa slobodnim softverskim rješenjem koje je od pet pa do čak dvadeset puta brže uviđa se kako komercijalna rješenja pokušavaju unaprijed predvidjeti što je moguće veći broj potencijalnih zadataka dok slobodna rješenja nude program za pojedinu situaciju. Izradom više malih programa za pojedini problem postiže se brži i optimalan rad sustava, a sam time je i zahtjevanost za snagom računala smanjena. Sukladno svemu navedenom nameće se zaključak da komercijalna rješenja u svome programskom kodu imaju veliku količinu takozvanog smeća odnosno opcija koje u većini slučaja nisu potrebne, a usporavaju rad računala, opterećuju sustav i zahtijevaju više vremena za svoju obradu. Nakon navedenog zaključka stav je autora kako u danom trenutku vremena, gledajući ekonomsku, političku i društvenu situaciju potrebno se je okrenuti modernim tehnologijama, njihovom razvoju i unapređenju. Postepeno treba uvesti vlastite nove tehnologije i na taj način odgovorit trenutnoj gospodarsko političkoj situaciji na tržištu prikupljanja, obrade i prodaje prostornih podataka.

## Literatura:

- Catherine Jones, Jill McCoj: ArcGIS 9, Geoprocessing in ArcGIS Tutorial, ESRI, Redlands
- Jill McCoj: ArcGIS 9, Geoprocessing in ArcGIS, ESRI, Redlands
- Željko Panian: "Informatički enciklopedijski rječnik A-L", Europapress holding d.o.o., Zagreb 2005.
- Željko Panian: "Informatički enciklopedijski rječnik M-Z", Europapress holding d.o.o., Zagreb 2005.
- Guido van Rossum, Fred L. Drake : The Python Library Reference Release 2.6.4 Python Software Fondation, 04. 01. 2010.
- Guido van Rossum, Fred L. Drake : The Python Tutorial Release 2.6.4, Python Software Fondation, 04. 01. 2010.

#### Popis slika:

| Slika 1: početni izbornik instalacijskog čarobnjaka za Python 1                                |
|------------------------------------------------------------------------------------------------|
| Slika 2 Izbornik instalacije s mogućnošću odabira mjesta i direktorija instalacije . 1         |
| Slika 3 Izbornik koji dozvoljava odabir pojedinih modula Pythona za instaliranje. 1            |
| Slika 4 Dodavanje i uređivanje sistemskih varijabli i staza 1                                  |
| Slika 5 Izbor direktorija u koji će se instalirati GDAL biblioteke 1                           |
| Slika 6 Izbor direktorija u koji će se instalirati Shapely biblioteka 1                        |
| Slika 7 Prikaz buffer zone oko linijskih i površinskih objekata 2                              |
| Slika 8 Prikaz rezultata provođenja operacije boundary nad poligonima 2                        |
| Slika 9 Prikaz rezultata obrade podataka naredbom centroid 2                                   |
| Slika 10 Prikaz rada union naredbe na površinskim i linijskim objektima 2                      |
| Slika 11 Prikaz rada naredbe intersection tj. presjeka prostornih podataka 2                   |
| Slika 12 Prikaz rezultata provedbe metode omotnice nad raznim tipovim geometrijskih podataka 2 |

| Slika 13 Prikaz rada metode simetrične razlike tj. "symmetric difference"     | 26          |
|-------------------------------------------------------------------------------|-------------|
| Slika 14 Prikaz naselja Buzdohanj                                             | 29          |
| Slika 15 Tabelarni prikaz dijela prikupljenih podataka                        | 31          |
| Slika 16 Grafički prikaz dijela prikupljenih podataka                         | 31          |
| Slika 17 Logo softverskog paketa ArcGIS i programskog jezika Python           | 32          |
| Slika 18 Početni prozor ArcCataloga s odabranim podacima                      | 34          |
| Slika 19 Buffer izbornik                                                      | 35          |
| Slika 20 Python buffer skripta za ArcGIS                                      | 36          |
| Slika 21 Rezultat buffer obrade podataka ArcGIS rješenjem                     | 37          |
| Slika 22 Shematski prikaz rješenja problema                                   | 40          |
| Slika 23 Prikaz pravilno napisanog programskog koda                           | 41          |
| Slika 24 Rezultat buffer obrade podataka Python rješenjem                     | 49          |
| Slika 25 Istovremeni prikaz potpunog preklapanja oba rješenja                 | 50          |
| Slika 26 Prikaz prezentacije poligona centroidima (plava točka unutar poligon | a) 53       |
| Slika 27Prikaz prozora ArcCataloga i pristupa Feature To Point alatu          | 54          |
| Slika 28 Prikaz rješenja dobivenog korištenjem ArcGIS alata                   | 54          |
| Slika 29 Prikaz rezultat obrade podataka metodom omotnice                     | 56          |
| Slika 30 Prikaz prozora ArcCataloga i pristupa Feature Envelope to Polygon    | alatu<br>57 |
| Slika 31 Prikaz rješenja dobivenog korištenjem ArcGIS alata                   | 58          |
| Slika 32 Tabelarni prikaz zapisa u izlaznoj datoteci (1 poligon)              | 62          |
| Slika 33 Prikaz podataka izlazne datokeke koja sadrži 1 zapis                 | 62          |
| Slika 34 Prikaz prstena buffer zone dobivenog upotrebom dviju naredbi         | 65          |
| Slika 35 Prikaz podataka korištenih pri izradi analiza                        | 67          |
| Slika 36 Rezultat obrade podataka buffer naredbom                             | 68          |
| Slika 37 Rezultat obrade podataka envelop naredbom                            | 70          |
| Slika 38 Rezultat obrade podataka centroid naredbom                           | 71          |
| Slika 39 Python skripta sa arcgisscripting modulom i naredbom buffer          | 72          |

| Slika 40 Rezultat obrade podataka buffer naredbom u ArcGISu                | '3 |
|----------------------------------------------------------------------------|----|
| Slika 41 Prikaz utrošenog vremena za provedbu buffer naredbe u ArcGISu 7   | '3 |
| Slika 42 Python skripta sa arcgisscripting modulom i naredbom envelope7    | '4 |
| Slika 43 Rezultat obrade podataka envelope naredbom u ArcGISu7             | '4 |
| Slika 44 Prikaz utrošenog vremena za provedbu envelope naredbe u ArcGISu 7 | '5 |
| Slika 45 Python skripta sa arcgisscripting modulom i naredbom centroid7    | '5 |
| Slika 46 Rezultat obrade podataka centroid naredbom u ArcGISu7             | '6 |
| Slika 47 Prikaz utrošenog vremena za provedbu centroid naredbe u ArcGISu 7 | '6 |

# Popis URL-ova:

- URL 1: Python, <u>http://www.Python.org/download</u> (15. 07. 2010.)
- URL 2: GDAL, <u>http://www.gdal.org/</u> (18. 08. 2010.)
- URL 3: GEOS, <u>http://trac.osgeo.org/geos/</u> (18. 08. 2010.)
- URL 4: OGR, <u>http://www.gdal.org/ogr/</u> (14. 08. 2010.)
- URL 5: JTS, http://www.vividsolutions.com/jts/jtshome.htm (14. 08. 2010.)
- URL 6: Shapefile, <u>http://en.wikipedia.org/wiki/Shapefile</u> (19. 06. 2010.)
- URL 7: Environment variable,

http://en.wikipedia.org/wiki/Environment\_variable (15. 08. 2010.)

- URL 8: WKT, http://en.wikipedia.org/wiki/Well-known\_text (22. 07. 2010.)
- URL 9: Sean Gillies, The Shapely 1.2 User Manual (Preview) 19. 08. 2010.

http://gispython.org/shapely/docs/1.2/manual.html (23. 08. 2010.)

URL 10: Sean Gillies, The Shapely 1.0 Manual (20. 05. 2008.)

http://gispython.org/shapely/docs/1.0/manual.html (24. 06. 2010.)